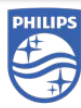

## IGT-D Playbook for Salesforce

Revised 2.24.2020

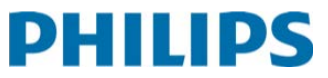

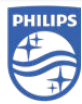

## **Getting Started**

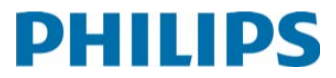

## **Getting Started – Help & Support**

Who to Contact for Help

| Salesforce Questions                 |                                    |
|--------------------------------------|------------------------------------|
| Salesforce Team email                | Dan Ross                           |
| Send all Salesforce related          | Salesforce Analyst                 |
| questions and requests to:           | Mobile: (770) 876-3062             |
| igtdsalesforcesupportusa@philips.com | dan.ross@philips.com               |
| Expected response time:              | Location: Alpharetta               |
| 24 business hours                    | (Eastern Time)                     |
| Hannah Cook                          | Barbara Griffin                    |
| Salesforce Analyst                   | Manager, Salesforce.com            |
| Mobile: (470) 214-7158               | Mobile: (719) 428-8394             |
| hannah.cook@philips.com              | <u>barbara.griffin@philips.com</u> |
| Location: Alpharetta                 | Location: Coloarado Springs        |
| (Eastern Time)                       | (Mountain Time)                    |

### **Pricing & Contracting Questions**

- 1. Contact your assigned P&C Teammate directly
- 2. Email IGTD.SalesContracts@Philips.com
- 3. Call the Pricing & Contracting Team at (719) 447-2586

## **Getting Started – Supported Browser**

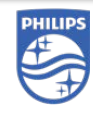

### Google Chrome

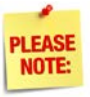

Note: It is strongly recommended that you do not use Internet Explorer with Salesforce as it has significant performance issues in Lightning Experience. <u>The preferred browser to use Salesforce with no</u> <u>limitations is Google Chrome.</u>

## To download and install Google Chrome:

1. Go to:

https://www.google.com/chrome/

- 2. Click "Download Chrome"
- 3. Click "Accept and Install"
- 4. Open the "Downloads" folder on your computer
- 5. Double-click "ChromeSetup"
- 6. Follow prompts to complete installation

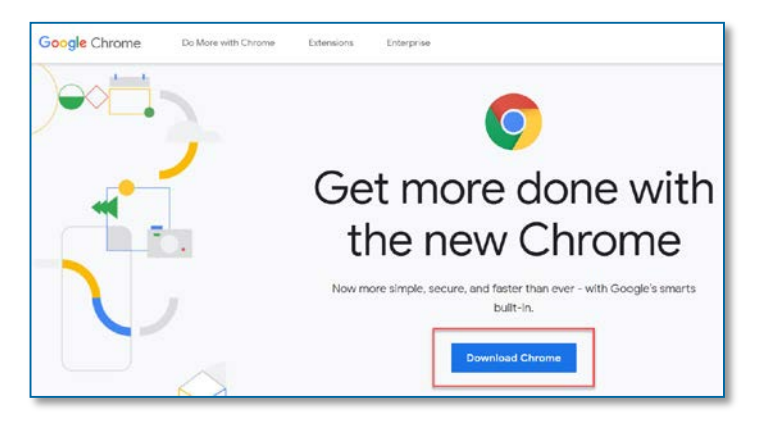

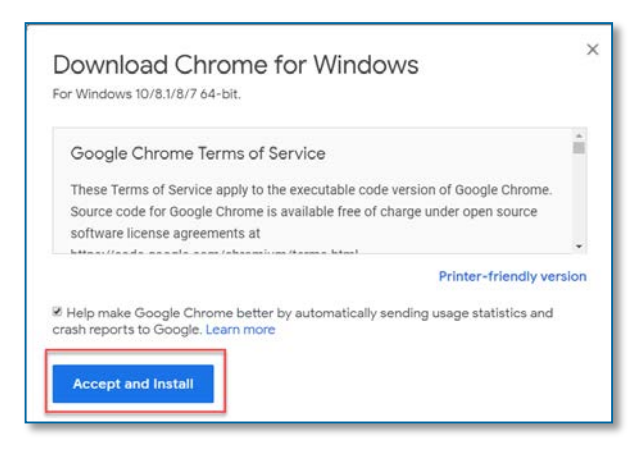

| çownloads              |             |  |
|------------------------|-------------|--|
| Share View             |             |  |
| 📜 > Griffin, Barbara > | Downloads   |  |
| ^                      | Name        |  |
| ss                     | 1992        |  |
| ems                    | ChromeSetup |  |
| ication                |             |  |
| emplates               |             |  |

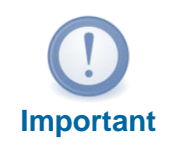

The preferred browser to use Salesforce Lightning with no limitations is Google Chrome.

## Welcome to Salesforce!

### IGT-D SFDC Highlighted Features

Salesforce is Philips IGT-D's CRM, (Customer Relationship Management) system, that serves to complement, optimize, and improve our sales planning and strategic processes. Below are a few highlighted features that are relevant to your IGT-D sales role:

### Home Page

Components on the Home page are customized to provide you a quick overview of activities, items requiring action, and informative dashboards.

### Reports and Dashboards

View graphical representations and real time analyses of account data such as invoiced sales and products.

### Contract and pricing term requests and approvals

Submit your requests and follow them through the process with automated approval flows.

### > Opportunity Management

Create and manage account opportunities such as Action Plans and IGT-D Lead Sharing.

- Accounts and Account Team Allows secure visibility to accounts and tools to collaborate with other arms of the business
- Log Contacts Central and convenient location to store and organize contacts that you establish.

### Mobile App

Access Salesforce from your smart phone or tablet and have immediate access to your data no matter where you are.

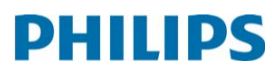

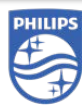

## Salesforce Terminology

Key Record Types and Concepts

Salesforce uses some unique terminology. Here are some of the more frequently used record types, with the icons that distinguish them on their home pages and in search results.

| Tab             | Definition                                                                                                    |
|-----------------|----------------------------------------------------------------------------------------------------|
| Account         | Each Account record represents an entity with<br>whom we do business. While <i>Customer</i><br>Accounts are integrated with our SAP and<br>Oracle back-office systems, you can also create<br>new <i>Prospect</i> Accounts. Other Account record<br>types are discussed on the following page. |
| Contact         | The Contact record represents an <u>individual</u> .<br>Each Contact is a direct "child" record of a<br>specific Account, but may have Roles on other<br>Accounts.                                                                                                    |
| Opportunity     | Opportunities are specific, potential sales<br>possibilities that have been identified. They are<br>the principal means for tracking our client<br>engagement process on each deal.                                                                                                    |
| Activities      | We use Activities to assign <i>Tasks</i> to ourselves<br>or others, and to <i>Log Calls</i> that capture<br>customer interactions directly on the related<br>records.                                                                                                    |
| Report          | Reports are <i>real-time</i> summaries and analyses<br>of your data. You can change date ranges,<br>groupings, filters, add fields, save your own<br>version, or export to Excel, etc. if necessary.                                                                                           |
| Dashboard       | Dashboards provide a <i>graphical representation</i> of the data within their underlying Reports. Click these charts, graphs, or tables to drill down into data in the source report.                                                                                                    |
| Chatter         | Chatter is a foundational feature in Salesforce. It<br>supports collaboration and visibility, via<br>threaded conversations directly on records such<br>as Accounts, Contacts, and Opportunities.                                                                                              |
| Account<br>Team | In our security model, for each Account record a specific group of users is authorized to view and make edits (including its Activities and related records, such as Opportunities).                                                                                                    |

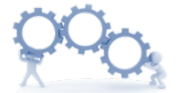

### **Business Process**

Information entered into Opportunity records flows up into the pipeline. Therefore, it is expected that you keep the *Close Date* and *Stage*, fields on each Opportunity up-todate—starting from the *earliest* stages of the sales process.

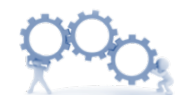

#### **Business Process**

Account Teams provide access to Accounts and their related information for Territory Managers. This is an essential piece in making Salesforce the shared source of truth for our collaborative process.

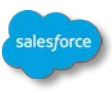

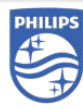

## **Getting Started: Your Home Page**

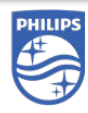

The Home page in Salesforce displays recently accessed records, charts from graphical "Dashboard" components that help track your book of business, "Assistant" reminders about overdue Tasks and Opportunities that need updating, and "key deal" access to your recent Opportunities.

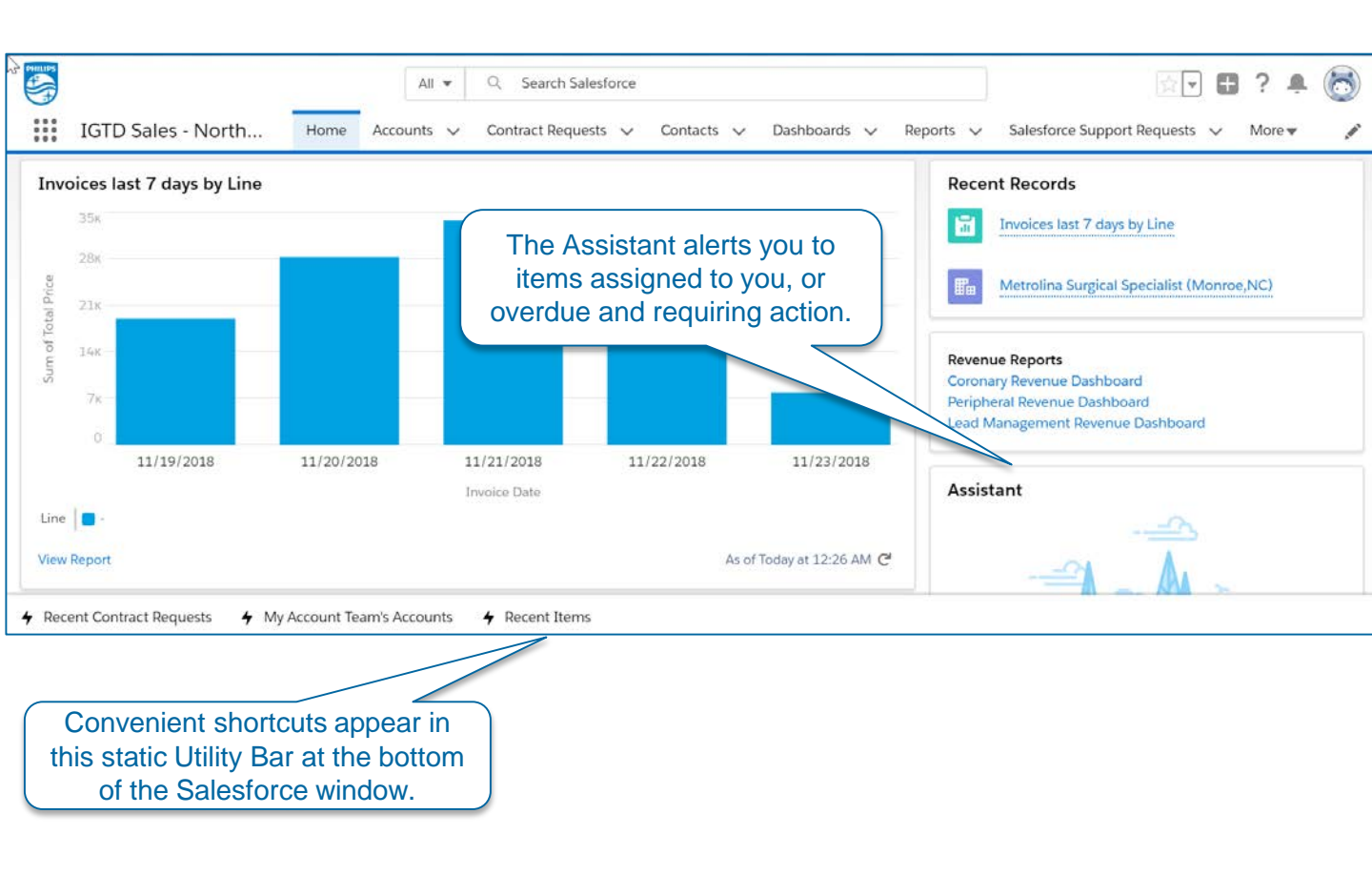

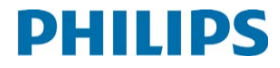

## **Getting Started: Page Layouts**

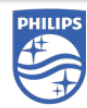

Some basic tips for moving around on standard Salesforce pages, such as Accounts (shown here).

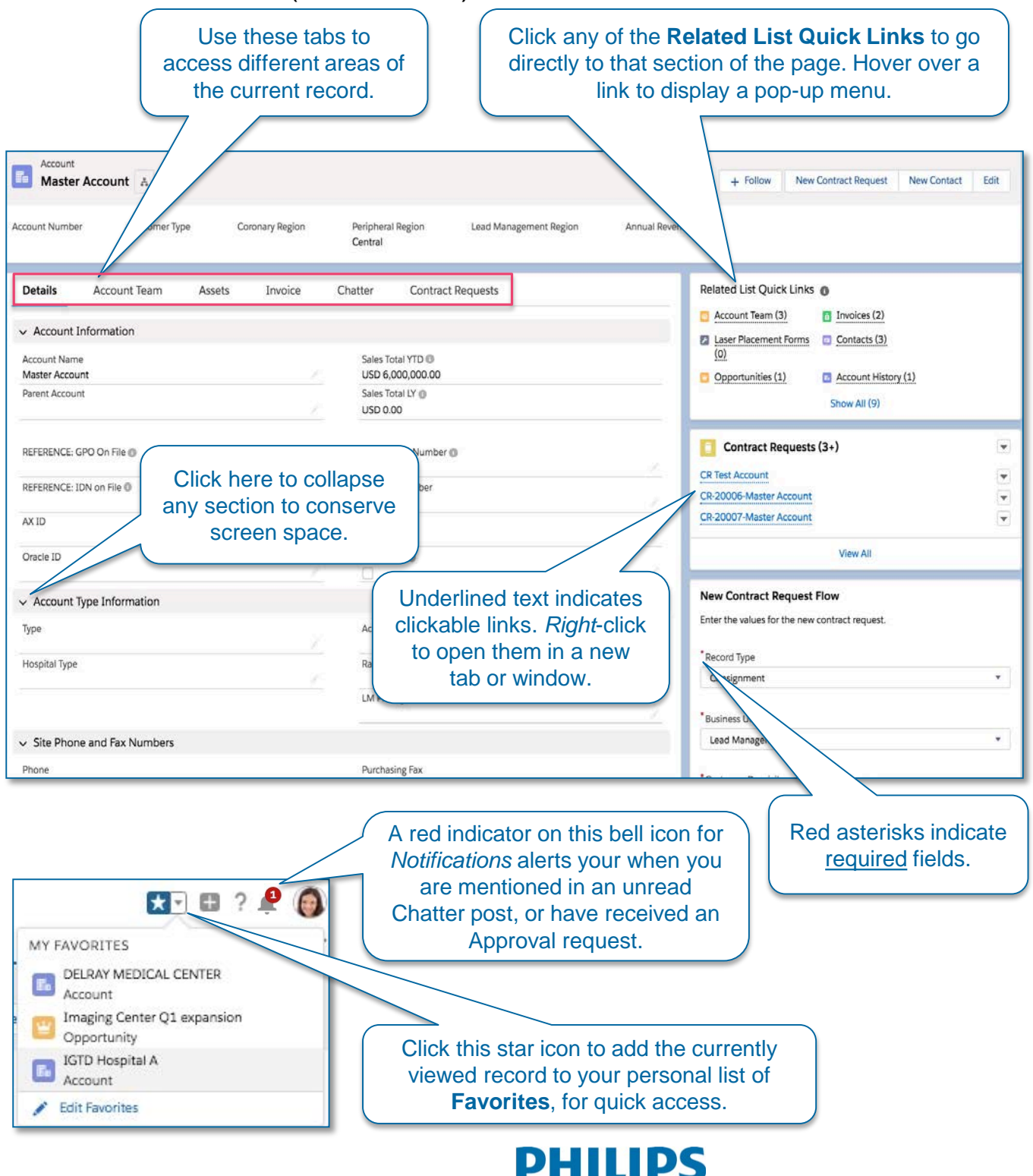

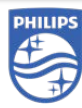

## Account Management

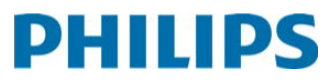

## **Create a New Account**

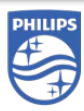

### Prospect Account records for new potential clients

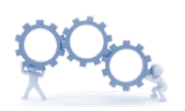

### **Business Process**

One of the first things you should do on any new Prospect Account is to create multiple Contact records, indicating their Functional Roles.

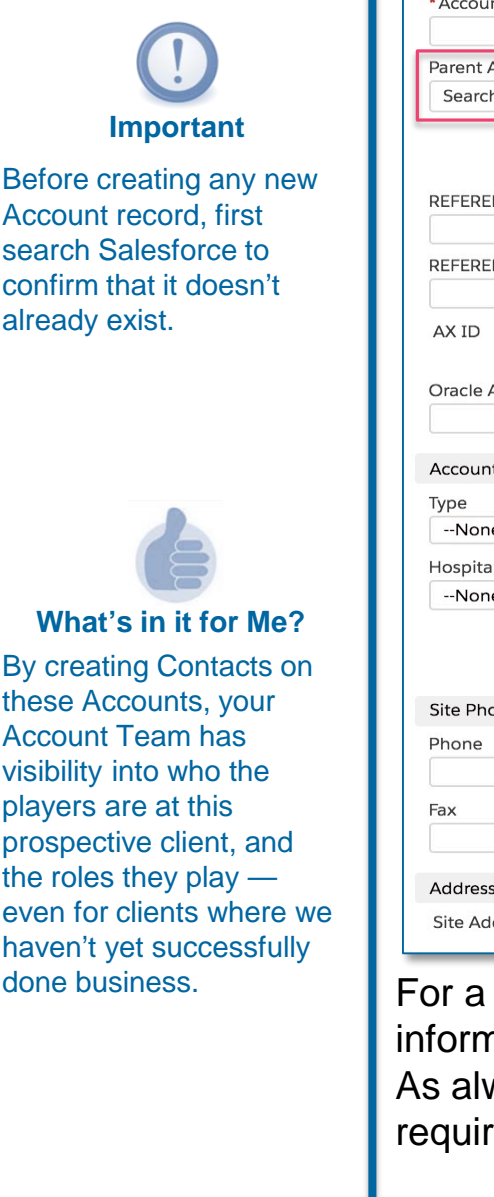

Creating *Prospect* Accounts allows you to use Opportunities to track the sales engagement from the very earliest stages.

To create a new Prospect Account record: From the *Account* tab, click the **New** button, and enter information into the *New Account* dialog seen here.

| New Account                       |                                             |                                         |
|-----------------------------------|---------------------------------------------|-----------------------------------------|
| Account Information               |                                             | 6 - C - C - C - C - C - C - C - C - C - |
| *Account Name                     |                                             |                                         |
| Parent Account<br>Search Accounts | Philips MP1 Number 💿                        |                                         |
|                                   | As wet Number                               |                                         |
| REFERENCE: GPO On File 0          | Website If this new Prospe                  | ect Account will                        |
| REFERENCE: IDN on File 💿          | Has Laser? be associated to Master Account, | an existing<br>search in this           |
| AX ID                             | field to create that                        | t relationship.                         |
| Account Type Information          |                                             |                                         |
| Туре                              | Account Source                              |                                         |
| None                              | None                                        |                                         |
| Hospital Type                     | Rating                                      |                                         |
| None                              | None                                        |                                         |
|                                   | LM Pricing Tier                             |                                         |
|                                   | None                                        |                                         |
| Site Phone and Fax Numbers        |                                             |                                         |
| Phone                             | Purchasing Fax                              |                                         |
| Fax                               |                                             |                                         |
| Address Information               |                                             | 1. A State                              |
|                                   |                                             |                                         |

For a new potential client, you might not know all this information yet and will fill it in as discovery proceeds. As always, however, fields with a red asterisk are required.

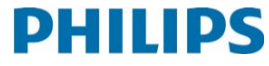

## The Account Record

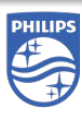

### Related Records and Account Navigation

Key related records on each Account include Contacts (as well as *Related* Contacts from other Accounts), Opportunities, Assets, Contract Requests, Pricing Terms, and Invoices.

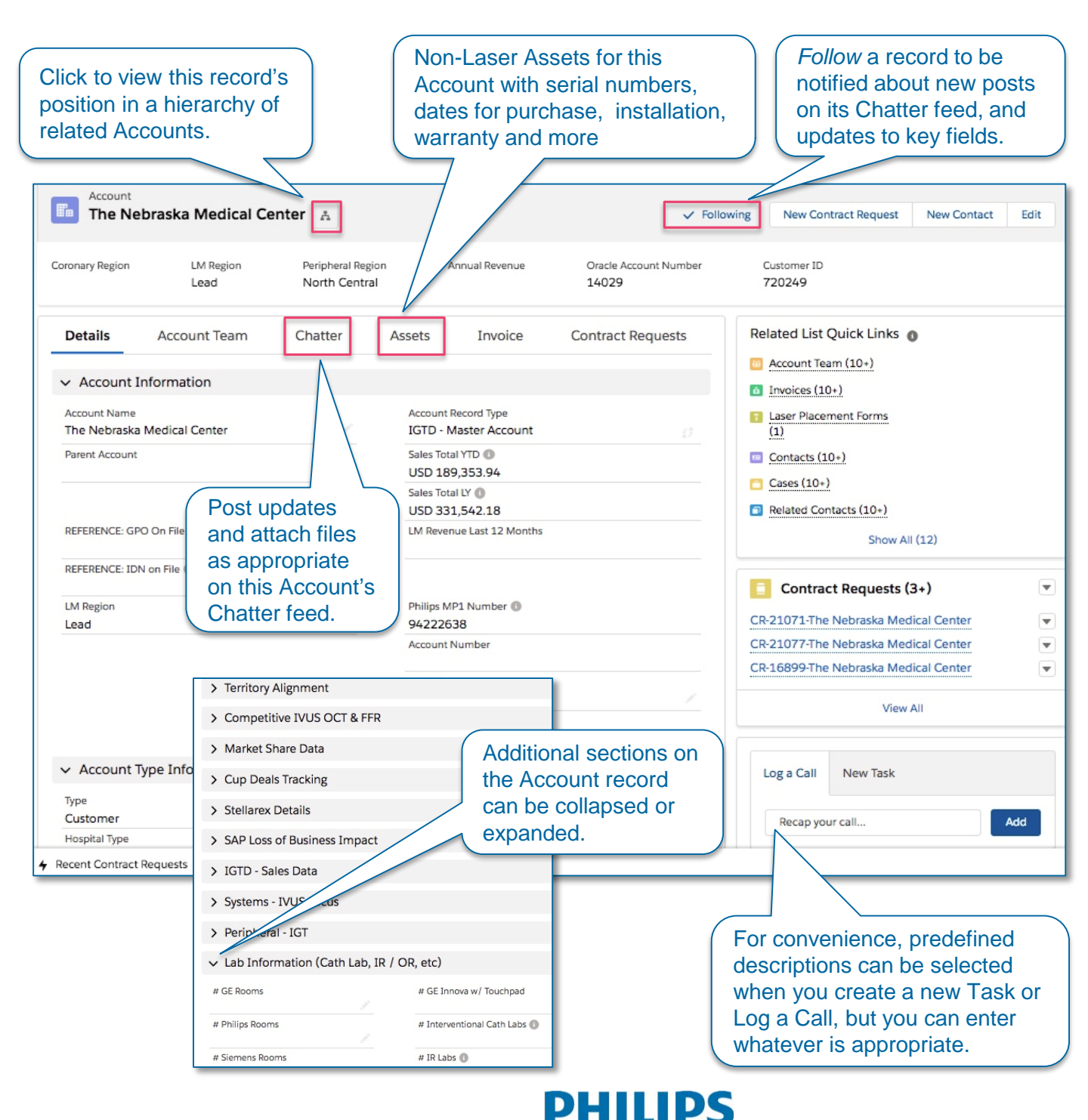

## **Account Teams and Alignment**

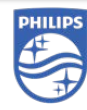

Visibility and Collaboration

The *Account Team* tab displays all reps and managers in all business units who work with this hospital or OBL. Review this when you need to collaborate with another Business Unit on this Account.

| etails Account | t Team Assets I              | nvoice Chatter               | More | 000                                               |
|----------------|------------------------------|------------------------------|------|---------------------------------------------------|
| TEAM MEMBER    | TEAM ROLE                    | TITLE                        |      | <b>Business Process</b>                           |
| Ashly Hafele   | Clinical Consultant          | Clinical Consultant          | •    | To request that members<br>be added to an Account |
| Chris Bohm     | Coronary Zone Vice President | Coronary Zone Vice President |      | Team, contact Sales<br>Operations or your Syste   |
| Greg Cook      | Lead Management District Ma  | a Vice President of LM Sales |      | Administrator via the<br>Salesforce Support       |
| Greg Snow      | Lead Management Regional     | LM Regional Sales Managers   |      | Request tab.                                      |
| Joe Kowalczyk  | Peripheral Territory Manager | Peripheral Territory Manager | V    |                                                   |

On existing Accounts, the *Territory Alignment* section of the Account Record summarizes the assigned zone, region, and internal roles for that client.

| Peripheral Zone<br>Peripheral West   | Coronary Zone                   |
|--------------------------------------|---------------------------------|
| Peripheral Region 🕦<br>North Central | Coronary Region                 |
| Peripheral Zone Vice President       | Coronary Zone Vice President    |
| Peripheral Regional Sales Manager    | Coronary Regional Sales Manager |
| Peripheral Territory Manager         | Coronary Territory Manager 1    |
| Peripheral Clinical Specialist       | Coronary Territory Manager 2    |
|                                      | Coronary Clinical Specialist    |
|                                      | Field Service Engineer          |
| Lead Management District Manager     | Corporate Account Director      |
| Lead Management Regional Manager     | Coronary Area Manager           |
| Lead Management Territory Manager    |                                 |
| Load Management Clinical Specialist  |                                 |

## **Laser Placement Form**

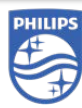

Submitting a Request for a New Laser Placement

This form represents a request for an Asset on the Account you are currently viewing.

| viowing.                    |                                    |                                    |                 |                                                                   |
|-----------------------------|------------------------------------|------------------------------------|-----------------|-------------------------------------------------------------------|
|                             | v <sup>3</sup> Related List Quick  | Links 🚯                            |                 |                                                                   |
|                             | Account Team (10+                  | ) invoices (10+)                   | Laser Placeme   | ent Forms                                                         |
|                             | Contacts (10+)                     | Cases (5)                          | Related Conta   | acts (10+)                                                        |
|                             |                                    | Show All (12                       | 2)              | N                                                                 |
|                             | <u> </u>                           |                                    |                 |                                                                   |
| Accounts > The Net          | oraska Medical Center<br>ent Forms | N                                  | ew 2            |                                                                   |
| 1 item • Updated a fe       | w seconds <mark>ag</mark> o        | \$ <b>\$</b> •                     | C               | Click on the "Laser Placement<br>Forms" link in the "Related List |
| LASER PLA                   | CEMENT FORM NAM                    |                                    |                 | account.                                                          |
| 1 Imaging Ce                | nter - West Annex                  |                                    |                 |                                                                   |
|                             | New Laser Pl                       | new Laser Pl<br>acem this Account. | acement form fo | br                                                                |
| Information                 |                                    |                                    |                 |                                                                   |
| * Laser Placement Form Name |                                    | * Account Type                     | -               |                                                                   |
| ***                         |                                    |                                    | •               | ((3))                                                             |
| ABINGTON MEMORIAL I         | HOSPITAL ×                         |                                    |                 |                                                                   |
|                             |                                    |                                    |                 | The Sales Team should be                                          |
| Sales Team                  |                                    |                                    |                 | Business Unit You will select                                     |
| * Sales Team                |                                    | Peripheral Territory Manager       | 0               | the appropriate sales users                                       |
| Concerta da Marca a         | · .                                |                                    | 0               | according to your selection in                                    |
| Search People               | Q                                  | Search People                      | Q Q             | the Sales Team field.                                             |
| Coronary Account Manager 🚯  |                                    | Strategic Account Manager (1)      |                 |                                                                   |
| Search People               | Q                                  | Search People                      | Q               |                                                                   |
| System Shipping Address     | 5                                  |                                    |                 |                                                                   |
| * Shipping Street           |                                    |                                    |                 |                                                                   |
|                             |                                    |                                    |                 |                                                                   |
| * Shipping City             |                                    |                                    |                 |                                                                   |
|                             |                                    |                                    |                 |                                                                   |

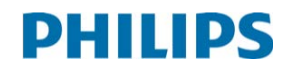

## Account Types

Account Types and Hierarchies

PHILIPS

In Salesforce, we use 3 types of Accounts. Each has a slightly different layout and are used for different purposes.

| Master Account | <ul> <li>A top-level Account – either the parent of one or more<br/>"child" Accounts, or a standalone Account with no child<br/>Accounts under it. This provides a more unified view of<br/>revenue and activity across all the related Accounts.</li> <li>As a Territory Manager, you will principally interact with<br/>Master Accounts. When Master Accounts are created, an<br/>Account Team is created and members are assigned to<br/>it. This alignment governs access to all records related<br/>to the Account.</li> </ul> |
|----------------|----------------------------------------------------------------------------------------------------|
| Child Account  | These have very basic layout (no related lists or buttons)<br>and the Master Account they are related to appears in<br>the Parent Account field.                                                                                                    |

ProspectYou create Prospect Accounts for brand-new clients who<br/>have never done business with us before. When the first<br/>order is received, a new account gets created for that<br/>entity in SAP or Oracle – which then feeds back in to<br/>Salesforce and is merged with your Prospect Account,<br/>retaining its Contacts, activities and Opportunity<br/>information to date.

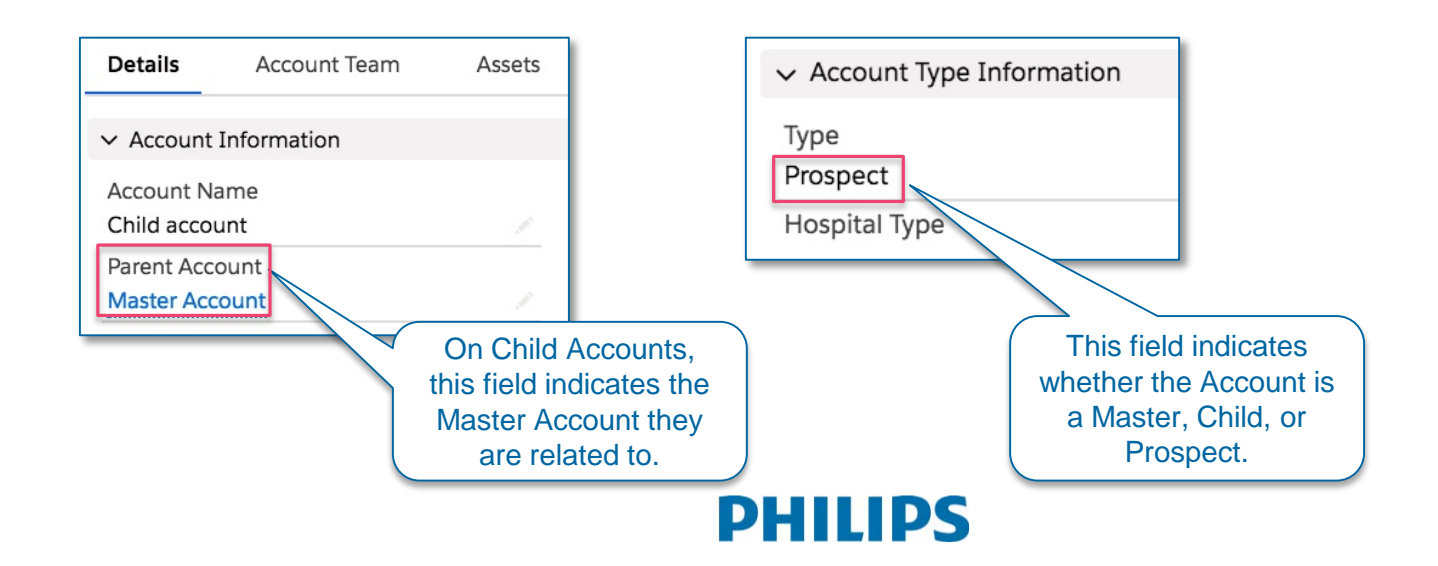

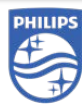

## Contact Management

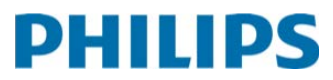

## **Contacts – Create New**

### Create a Standard IGTD Contact

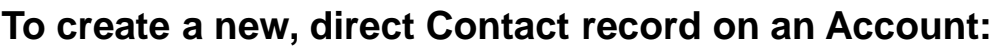

1. Navigate to the appropriate Account record, then under *Related List Quick Links*, click **Contacts**.

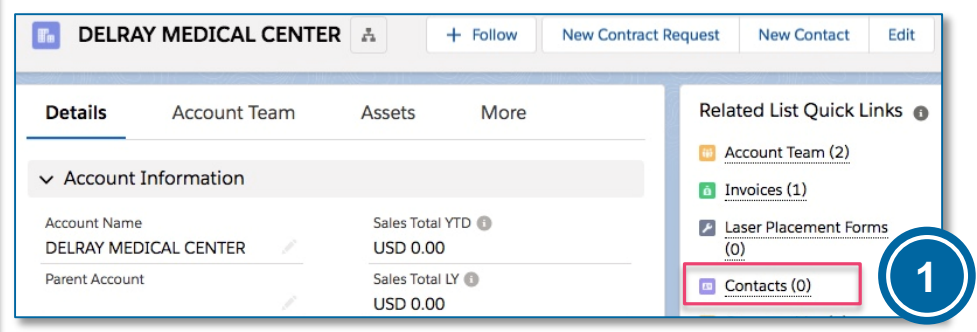

### 2. On the Contacts page, click the **New** button.

| Accou<br>Con<br>4 item | ints > Master Account<br>tacts<br>s • Sorted by Contact Name • L | Jpdated a few s | econ   | ds ago |        |          | N<br>101 • | lew<br>C <sup>i</sup> |
|------------------------|------------------------------------------------------------------|-----------------|--------|--------|--------|----------|------------|-----------------------|
|                        | CONTACT NAME 🕇 🗸                                                 | TITLE           | $\sim$ | EMAIL  | $\sim$ | PHONE    | ~          |                       |
| 1                      | George Washington                                                | President       |        |        |        |          |            | •                     |
| 2                      | Test Contact 2                                                   |                 |        |        |        |          |            | •                     |
| 3                      | Thomas Jefferson                                                 | Founder         |        |        |        | 12345678 | 390        | •                     |
| 4                      | Thomas Nasir                                                     | Cardiologist    |        |        |        | 12345678 | 390        |                       |

 Complete the required fields and all other information currently available, then click Save.

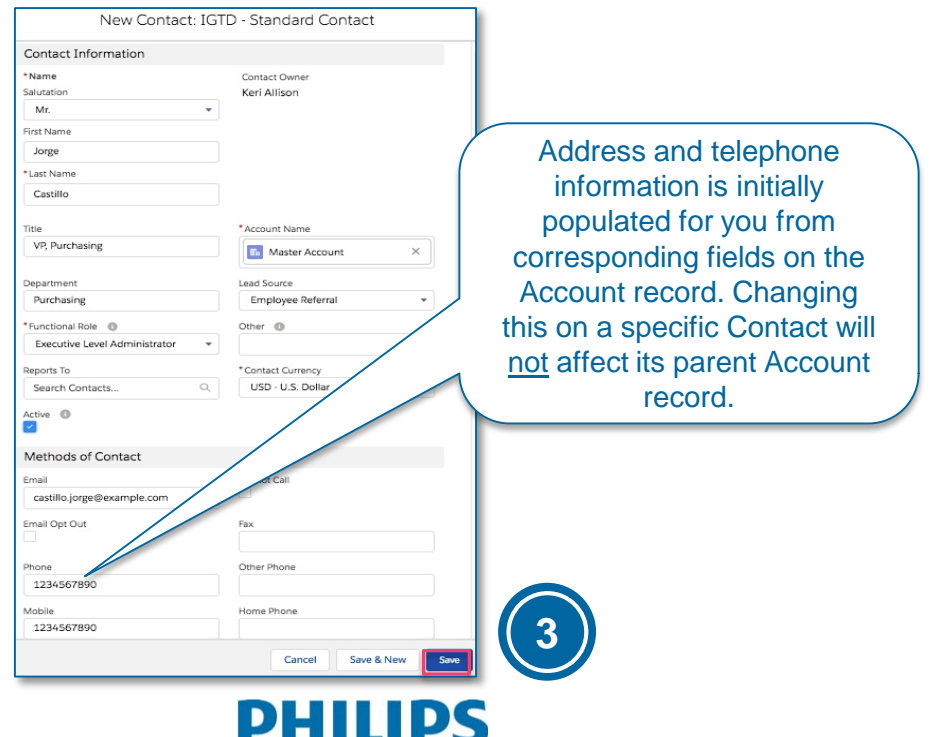

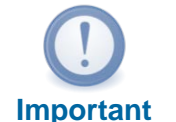

Before creating any new Contact (or Account) record, always use the Global Search Box first to confirm that it doesn't already exist in Salesforce.

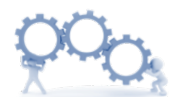

### **Business Process**

Salesforce will attempt to alert you if this new Contact is a duplicate of an existing one. It especially looks for duplicates in the Contact name, email address and phone number fields.

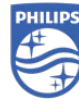

## **Related Contacts – Accounts**

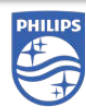

### Relate Contacts to Accounts, Assign Their Roles

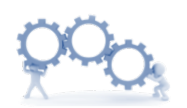

### **Business Process**

Salesforce allows us to define Roles for direct Contacts on an Account, in addition to Contacts on some other Account who play a role on this one. This provides insight into the network of influences around our client relationships.

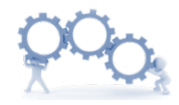

### **Business Process**

Multiple Roles can be assigned to the same Contact – for example, both an Evaluator and Decision Maker

This Contact is from a different Account.

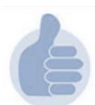

### What's in it for Me?

Contacts also display a "Related Accounts" list. In addition to their direct parent Account, you easily see any *other* Accounts where they are an Influencer, for example.

### To relate Contacts to an Account:

- 1. Navigate to the appropriate Account record
- Under Related List Quick Links, click Related Contacts. A list of Contacts belong to, or related to this Account appears.

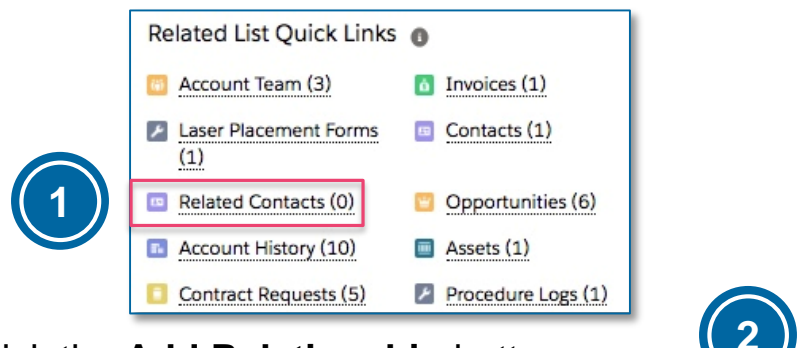

### 3. Click the Add Relationship button.

| Rela   | ated Contacts              | seph Hospital           |                             |              | N         | ew Contact | Add Relationship |   |
|--------|----------------------------|-------------------------|-----------------------------|--------------|-----------|------------|------------------|---|
| 37 ite | ms • Sorted by Title • Upd | lated 2 minutes ago     |                             |              |           |            | \$ • C           | 3 |
|        | CONTACT N 🗸                | ACCOUNT NAME            | TITLE I                     | EMAIL V      | PHONE     | V ROLES    | ~                |   |
| 1      | Joseph Shalev              | Wheaton - St. Joseph Ho | MD                          |              |           |            |                  | ¥ |
| 2      | Thomas Mahn                | Wheaton - St. Joseph Ho | MD                          | thomas.ma    | (414) 447 | Influencer |                  | • |
| з      | Thomas Mahn                | Wheaton - St. Joseph Ho | MD                          | thomas.ma    | (414) 447 | Other      |                  | - |
| 4      | Joseph Shalev              | Wheaton - St. Joseph Ho | MD                          |              |           |            |                  |   |
| 5      | Mary Ferrell               | COVENANT MED CENTER     | Manager, Cardiovascular     | mary.ferrell | (319) 272 | Influencer |                  | • |
| 6      | Рашо                       | Wheaton - St. Joseph Ho | Interventional Radiologists | grebepaul@   | (414) 771 | Evaluator; | Technical Buyer  | - |
|        | Paul Grebe                 | Wheaton - St. Joseph Ho | Interventional Radiologists | grebepaul@   | (414) 771 | Evaluator  |                  |   |
| 8      | Frank Cummings             | Wheaton - St. Joseph Ho | Interventional Cardiologist |              | (414) 447 | Technical  | Buyer            | • |
| 9      | Frank Cummings             | Wheaton - St. Joseph Ho | Interventional Cardiologist |              | (414) 447 | Evaluator  |                  | • |
| 10     | Lisa Fields                | Wheaton - St. Joseph Ho | Ed cordinator               |              | (414) 447 | Business L | Jser             | + |

 Search for an existing Contact, then assign the Role(s) they play on the current Account.
 Click Save.

| *Account                                                              | Roles                                                                   |                   |
|-----------------------------------------------------------------------|-------------------------------------------------------------------------|-------------------|
| Contact  Wheaton - St. Joseph Hospital  Mary Ferrell  Mary Ferrell  X | Available<br>Evaluator<br>Executive Sponsor<br>Technical Buyer<br>Other | Chosen Influencer |
|                                                                       |                                                                         | Cancel Save & New |

**HILIP** 

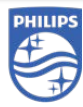

## **Opportunity Management**

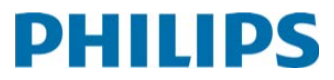

## Workflow – New Opportunity (1)

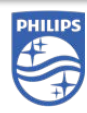

### Example: Create a New IGTD Disposable Sales Opportunity

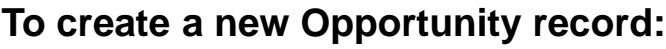

1. Navigate to the appropriate Account record, then under *Related List Quick Links*, click **Opportunities**.

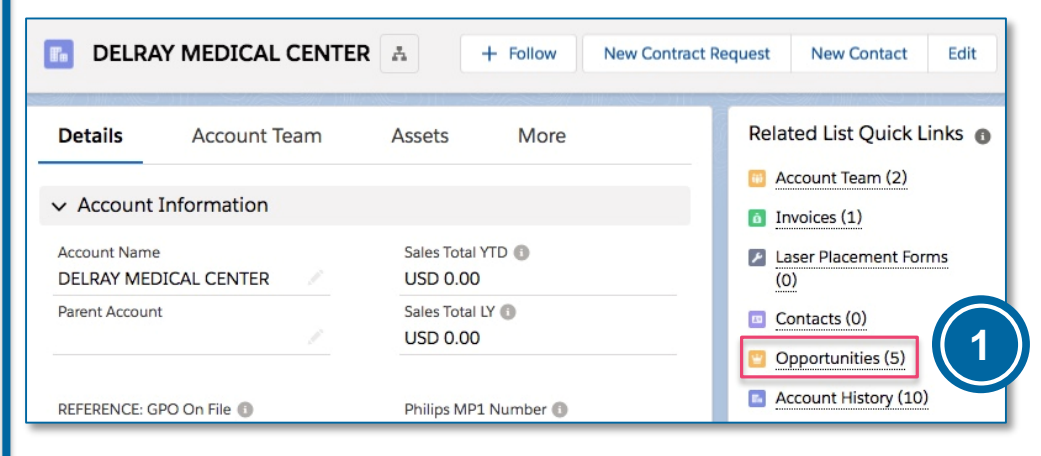

### 2. Click the New button.

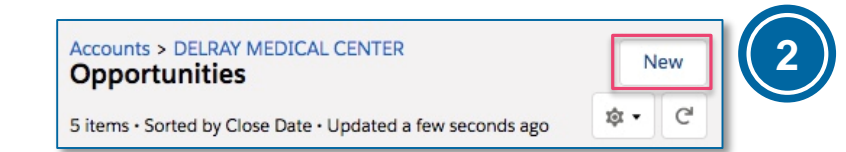

3. Select *IGTD Disposable Sales Opportunity* as the record type, then click **Next**.

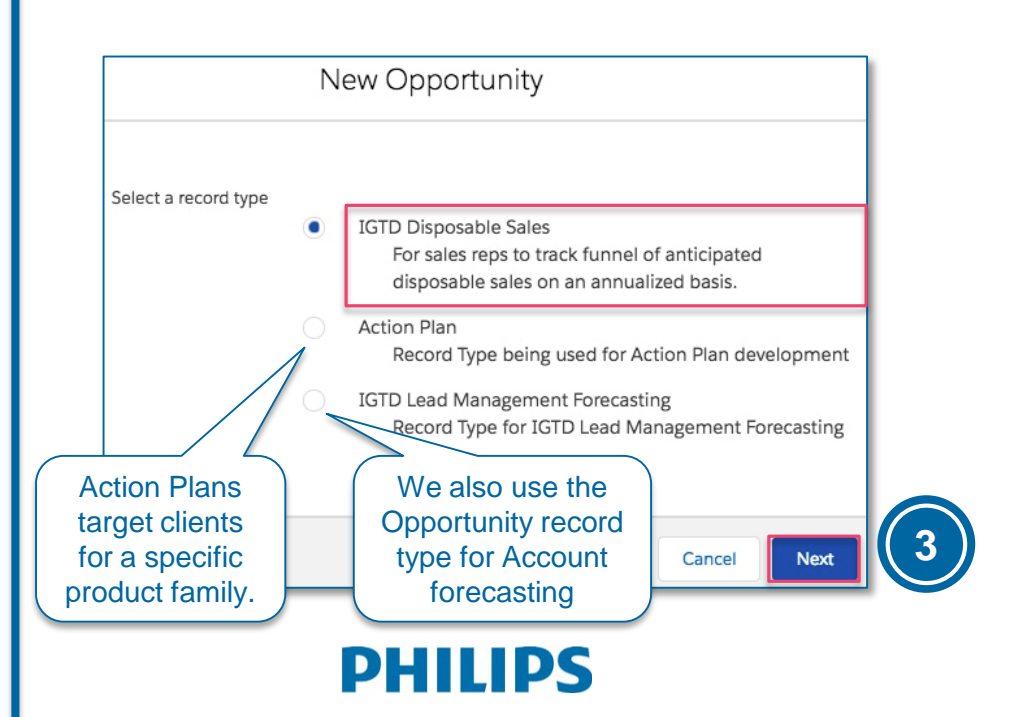

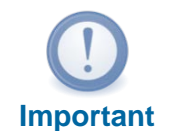

Throughout the client engagement process, manually update the Stage on your Opportunity, log calls, assign Tasks to yourself or others, and use its Chatter feed to post updates.

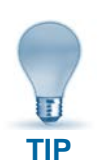

Clicking on any Contact or Account name in a list opens that record. *Right*clicking allows you to open it in a new tab or window, without leaving this Account record.

## Workflow – New Opportunity (2)

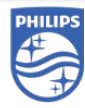

Create a New IGTD Disposable Sales Opportunity

## 4. Enter as much information as currently available. Required fields are marked with a red asterisk.

| New Opportunity:                                                    | IGTD Disposable Sales        | Very will keep the Status      |  |  |  |  |
|---------------------------------------------------------------------|------------------------------|--------------------------------|--|--|--|--|
|                                                                     |                              | Amount and Close Date          |  |  |  |  |
| Opportunity Information                                             |                              | current over the lifetime of   |  |  |  |  |
| Opportunity Information                                             |                              | this Opportunity.              |  |  |  |  |
| Opportunity Owner 🕕                                                 | Amount 🕕                     |                                |  |  |  |  |
| Keri Allison                                                        | 300,000.00                   |                                |  |  |  |  |
| *Opportunity Name 🚯 🔒                                               | *Close Date 🚯                |                                |  |  |  |  |
| Imaging Center Q1 expansion                                         | 1/31/2019                    | <b></b>                        |  |  |  |  |
| Account Name                                                        | Next Step ()                 |                                |  |  |  |  |
| DELRAY MEDICAL CENTER ×                                             | onsite - requirements        | Stages for this type of        |  |  |  |  |
| * Facility Type 👔                                                   | *Stage ()                    | Opportunity record:            |  |  |  |  |
| Hospital                                                            | Qualification                | Validation                     |  |  |  |  |
| Disposable Deal Type 0                                              | Probability (%)              | Negotiation                    |  |  |  |  |
| IVUS PV035 👻                                                        | 25%                          | (Closed Won)     (Closed Lost) |  |  |  |  |
| Opportunity Record Type                                             | Competition ()               | • (Closed Lost)                |  |  |  |  |
| IGTD Disposable Sales                                               | None                         | <b>*</b>                       |  |  |  |  |
| Opportunity Goal/Summary Info                                       |                              |                                |  |  |  |  |
| Notes / Solution Summary                                            |                              |                                |  |  |  |  |
| client to share site plan - number and locations for<br>these units | Drag the co<br>expand this t | ext field.                     |  |  |  |  |
| Opportunity Status - Valid/Invalid                                  | Selecting Invalid st         | atus                           |  |  |  |  |
| Opportunity Status                                                  | prevents this Opportun       | ity from                       |  |  |  |  |
| Valid                                                               | rolling up into the for      | ecast.                         |  |  |  |  |
|                                                                     | Cancel                       | Save & New Save                |  |  |  |  |

### 5. Click **Save** to finish creating the new Opportunity record on this Account.

**Note:** In Salesforce, Action Plans are one of the ways we use the Opportunity record type. They track introduction/expansion of certain product families at selected target Accounts, and have a unique page layout and Sales Path (Stages, Approval process, etc.).

## **Opportunity Stages**

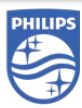

Activities Across the Lifecycle of a Deal

A Path depicts the tracking stages we use to track the lifetime of an IGTD Disposable Sales Opportunity. It appears across the top of each Opportunity record.

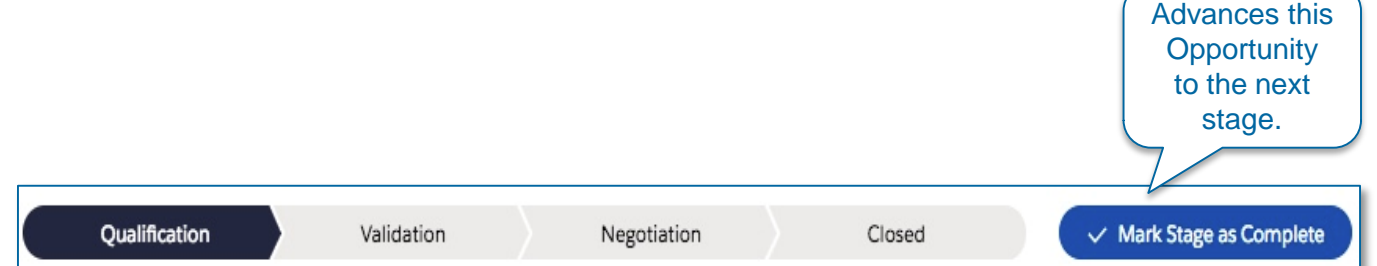

| STAGE         | DESCRIPTION                                                                                                    | ACTIVITY                                                                                                    |
|---------------|----------------------------------------------------------------------------------------------------|----------------------------------------------------------------------------------------------------|
| Qualification | Information is being gathered<br>about budget, decision maker<br>and stakeholders, high-level<br>requirements.                                  | Identify primary and other contacts, decision maker for this deal.                                                                           |
| Evaluation    | Defining detailed requirements                                                                                                    | Actively engaged with decision<br>makers and key stakeholders,<br>providing solution and service<br>options.                                 |
| Negotiation   | Client has indicated a preferred<br>solution and confirmed intention<br>to move forward. Pricing, terms<br>& conditions are under<br>discussion | Quote/Proposal being prepared<br>or has been submitted for<br>approval.                                                                      |
| Closed Won    | PO received and order submitted for fulfillment.                                                                                                | Required to make a selection in<br>the <i>Reason for Win</i> field. Enter<br>details, insights into the <i>Post</i><br><i>Mortem</i> field.  |
| Closed Lost   | Deal was lost, or is no longer valid.                                                                                                    | Required to make a selection in<br>the <i>Reason for Loss</i> field. Enter<br>details, insights into the <i>Post</i><br><i>Mortem</i> field. |

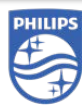

## Contract Requests, Pricing Terms & Approvals

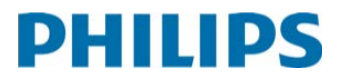

## **Contract Request – Create New**

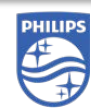

Create a New Contract Request

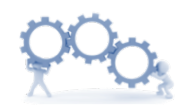

### **Business Process**

A Contract Request is requested pricing for a specific set of products on a particular Account.

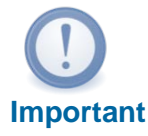

Before creating a new Contract Request, review existing ones to confirm whether that product family has already been addressed for this Account.

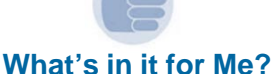

Salesforce provides a one-stop overview of all Contract Requests on each Account record.

### To create a new Contract Request:

1. From the Account record, click the **New Contract Request** button.

| The N                       | ebraska Medi             | Follow                        | New Contract Reques  | New Contact Edit                   |
|-----------------------------|--------------------------|-------------------------------|----------------------|------------------------------------|
| Details                     | Account Team             | Assets                        | More                 | Related List Quick Links           |
| ✓ Account                   | Information              |                               |                      | <ul> <li>Invoices (10+)</li> </ul> |
| Account Name<br>The Nebrask | a<br>Aa Medical Center 📝 | Account Recor<br>IGTD - Maste | d Type<br>er Account | Laser Placement Forms (1)          |

 In the next dialog, select the Business Unit (Lead Management, Coronary, Peripheral, Peripheral & Coronary, All Business Units) and Contract Request Type, then click Next.

| New Contract Request Flow                      |     |                                                                                            |
|------------------------------------------------|-----|--------------------------------------------------------------------------------------------|
| Enter the values for the new contract request. |     |                                                                                            |
| Business Unit                                  |     |                                                                                            |
| Peripheral                                     | •   |                                                                                            |
| *Contract Request Type                         |     | / Conital (Call) OPI                                                                       |
| Capital (Sell or Place) Hospital - Laser       | - + | Capital (Sell of Place) Hospital - CORE Vision<br>Capital (Sell or Place) Hospital - Laser |
|                                                |     | Consignment Contracts - Create<br>Disposable Pricing Contracts - Create Hospit             |

3. Click the link in the next dialog to open your new Contract Request record for editing.

| New Contract Request Flow                                                                                                    |                                                                     |
|----------------------------------------------------------------------------------------------------|---------------------------------------------------------------------|
| Your new contract request has been suc<br>Click here to navigate to the new contra<br>Please add any additional information u | ccessfully created.<br>tct request.<br>sing the Edit functionality. |
|                                                                                                    | Previous                                                            |
| PHILIF                                                                                                    | <b>DS</b>                                                           |

## **Contract Request – Edit**

### Edit the Contract Request

The contents of the Contract Request record vary according to the Contract Request Type selected in the previous step. Seen here are the fields displayed for *Capital (Sell or Place) Hospital – Laser.* 

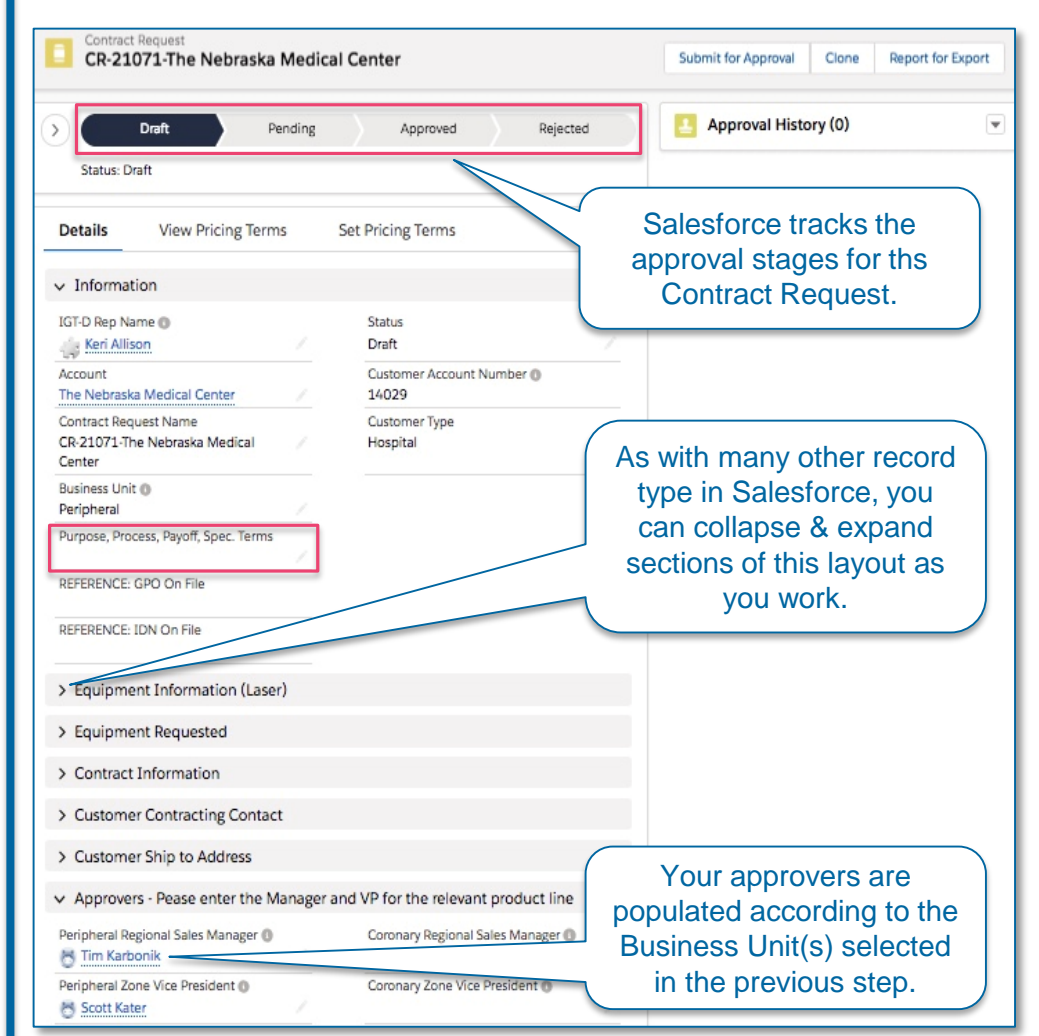

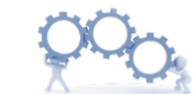

#### **Business Process**

On existing Accounts, Approvers are predefined. On new Prospect Accounts, you will assign the appropriate Approvers (Salesforce users) before submitting the Contract Request for approval.

### **PHILIPS**

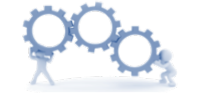

#### **Business Process**

When an active Contract is coming to an end, a <u>new</u> Contract Request must be submitted in order to renew it.

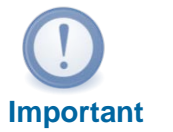

A Contract Request must be submitted for <u>every</u> deal, regardless of pricing. Discount tiers for each business unit determine the required approvals. Certain minimal discount levels may be approved automatically.

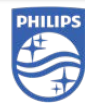

## **Contract Request – Set Pricing Terms**

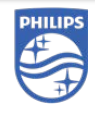

Requested Product Pricing for a Contract Request

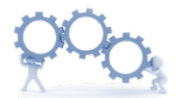

#### **Business Process**

For new Contracts, you must complete the Pricing Terms before submitting the Contract Request for approval.

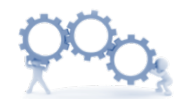

#### **Business Process**

Depending on the requested pricing, this process may require approvals at Regional Sales Manager, Zone VP, or Pricing Council level.

(Pricing Council doesn't appear among Approver fields, but if applicable will appear in the Approval History.)

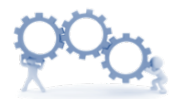

#### **Business Process**

For Consignment Contracts – Create, you will also enter Par Levels when creating pricing. Pricing terms are set for each Contract Request.

 From the Contract Request record, click the Set Pricing Terms tab.

| Details       | View Pricing Terms | Set Pricing Terms |
|---------------|--------------------|-------------------|
| Informat      | linn               |                   |
|               | ion                |                   |
| IGT-D Rep Nan | ne 🛈               | Account           |

2. Enter the *Requested Price* for any product not to be sold at the Catalog Price (others can be left blank).

| CR-21071-The Nebraska M                   | ledical Cen   | Submit for Approval | Clone Report for Export |
|-------------------------------------------|---------------|---------------------|-------------------------|
| Draft Pending     Status: Draft           | Approved      | Rejected            | Approval History (0)    |
| Details View Pricing Terms                | Set Pricing   | g Terms             |                         |
| SET PRICING TERMS<br>The Nebraska Medical | Center        | Set Pricing Terms   | 3                       |
| 12 Month Revenue<br>\$0.00                |               |                     |                         |
| PV                                        |               |                     |                         |
| PRODUCT FAMILY                            | CATALOG PRICE | REQUESTED PRICE     |                         |
| Turbo Elite                               | \$3,995.00    | \$3,000.00          | (2)                     |
| Turbo-Power                               | \$4,495.00    |                     |                         |
| Turbo Tape                                | \$1,000.00    | \$900.00            |                         |
| Quick Cross Extreme                       | \$1,015.00    | \$950.00            |                         |
| Quick Cross Select                        | \$1,015.00    | \$950.00            |                         |

### 3. Click the Set Pricing Terms button when finished.

| Phoenix Guidewire         | \$875.00             | <br>2016 Rate<br>2014 Pate              |
|---------------------------|----------------------|-----------------------------------------|
| SPNC LM                   | USE PRICES FROM TIER | / Tier 1 >\$250k<br>Tier 2 \$60k-\$249k |
| PRODUCT FAMILY            | REC                  | Tier 3 < \$60K                          |
| GlideLight                | \$2,89               | 95.00                                   |
| Lead Locking Device       | \$1,65               | 50.00                                   |
| Visisheath Dilator Sheath | \$245                | .00                                     |
| Lead Cutter               | \$90.0               | 00                                      |
| TorqMax Sheath Grip       | \$275                | .00                                     |
| SLS II Laser Sheath       | \$2,89               | 95.00                                   |
| SightRail Dialator Sheath | \$250                | .00                                     |

**Note:** For SPNC LM products, select the appropriate revenue tier for this Account.

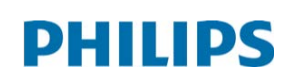

## **Contract Request – View Pricing Terms**

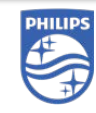

### Pricing Terms and Product Information

The **View Pricing Terms** tab displays the requested pricing and other information for each Contract Request on an Account.

1. Click the View Pricing Terms tab on the Contract Request record.

| Contract Request<br>CR-21071-The Nebraska Medical Center |                 | Submit for Approval Clone Report for Export |
|----------------------------------------------------------|-----------------|---------------------------------------------|
| Draft     Draft     Pending     Approved                 | Rejected        | Approval History (0)                        |
| Details View Pricing Terms Set Pricing Terms             |                 |                                             |
| PRODUCT NAME PRODUCT DESCRIPTION APPROVAL REQUIRED       | REQUESTED PRICE |                                             |
| Peripheral Atherectomy Turbo Elite 0.9mm Cathe RSM       | USD 3,000.00 👻  |                                             |
| Peripheral Atherectomy Turbo Elite 0.9mm Cathe RSM       | USD 3,000.00    |                                             |
| Peripheral Atherectomy Turbo Elite 1.4mm Cathe RSM       | USD 3,000.00    |                                             |
| Peripheral Atherectomy Turbo Elite 1.4mm Cathe RSM       | USD 3,000.00 💌  |                                             |
| Peripheral Atherectomy Turbo Elite 1.7mm Cathe RSM       | USD 3,000.00    |                                             |
| Peripheral Atherectomy Turbo Elite 1.7mm Cathe RSM       | USD 3,000.00 💌  |                                             |
| View All (2)                                             |                 |                                             |

### 2. Click View All for more complete information (SKU, etc.) on these products.

| Contra<br>Pricii<br>50+ iter | ct Requests > CR-21071-The<br>ng Terms<br>ms • Sorted by Approval Requi | e Nebraska Medical Center<br>red • Updated 2 minutes ago |                       |                                                                 | \$ • C       |
|------------------------------|-------------------------------------------------------------------------|----------------------------------------------------------|-----------------------|-----------------------------------------------------------------|--------------|
|                              | PRODUCT NAME                                                            | PRODUCT DESCRIPTION V                                    | APPROVAL REQUIRED 🕹 🗸 | REQUEST $\vee$ SKU $\vee$ PAR LEVEL $\vee$ BUSINESS LINE $\vee$ | CATALOG 🗸    |
| 1                            | Coronary Atherectomy                                                    | ELCA 2.0mm Catheter                                      | ZVP                   | USD 2,495.00 120-009 IGTD CV                                    | USD 3,495.00 |
| 2                            | Coronary Atherectomy                                                    | ELCA 0.9mm X-80 Catheter                                 | ZVP                   | USD 2,495.00 110-004 IGTD CV                                    | USD 3,495.00 |
| з                            | Coronary Atherectomy                                                    | ELCA 0.9mm Catheter X-80                                 | ZVP                   | USD 2,495.00 110-002 IGTD CV                                    | USD 3,495.00 |
| 4                            | Coronary Atherectomy                                                    | ELCA 1.4mm Catheter                                      | ZVP                   | USD                                                             | USD 3,495.00 |
| 5                            | Coronary Atherectomy                                                    | ELCA 1.7mm Catheter                                      | ZVP                   | The Approval                                                    | USD 3,495.00 |
| 6                            | Coronary Atherectomy                                                    | ELCA 2.0mm Catheter                                      | ZVP                   | Required column                                                 | USD 3,495.00 |
| 7                            | Coronary Atherectomy                                                    | ELCA 0.9mm X-80 Catheter                                 | ZVP                   | us indicates what level of                                      | USD 3,495.00 |
| 8                            | Coronary Atherectomy                                                    | ELCA 1.4mm Catheter                                      | ZVP                   |                                                                 | USD 3,495.00 |
| 9                            | Coronary Atherectomy                                                    | ELCA 0.9mm Catheter X-80                                 | ZVP                   |                                                                 | USD 3,495.00 |
| 10                           | Coronary Atherectomy                                                    | ELCA 1.7mm Catheter                                      | ZVP                   | us. (e.g., RSM, ZVP).                                           | USD 3,495.00 |
| 11                           | Peripheral Atherectomy                                                  | Turbo Elite 0.9mm Catheter                               | RSM                   | USD 3,000.00 410-152 IGTD PV                                    | USD 3,995.00 |
| 12                           | Peripheral Atherectomy                                                  | Turbo Elite 0.9mm Catheter                               | RSM                   | USD 3,000.00 410-154 IGTD PV                                    | USD 3,995.00 |
| 13                           | Peripheral Atherectomy                                                  | Turbo Elite 1.4mm Catheter                               | RSM                   | USD 3,000.00 414-151 IGTD PV                                    | USD 3,995.00 |

3. (Optional) Click the **Report for Export** button to view Contract Requests and their Pricing Terms on this Account as a report. (See next page.)

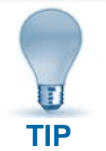

Don't overlook the *Recent Contract Requests* link in the Utility Bar at the bottom of the Salesforce window.

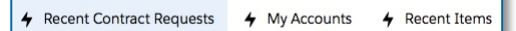

## **Contract Requests – Submit for Approval**

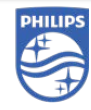

### Submit a Contrct Request for Approval

Once you have entered all the appropriate information on a Contract Request (including Pricing Terms) you are ready to submit for approval.

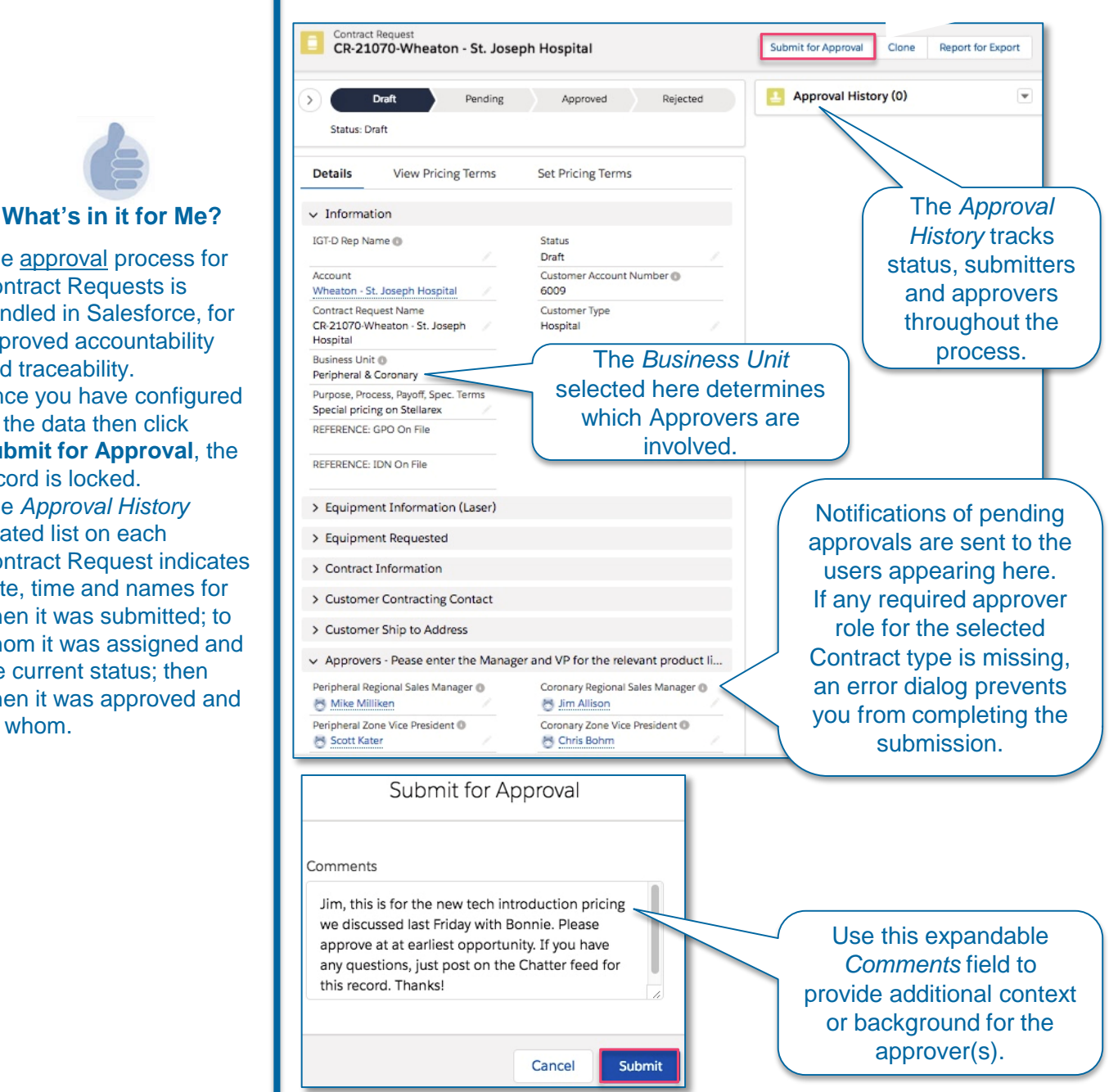

IDS

The approval process for **Contract Requests is** handled in Salesforce, for improved accountability and traceability. Once you have configured all the data then click

Submit for Approval, the record is locked. The Approval History related list on each Contract Request indicates date, time and names for when it was submitted; to whom it was assigned and the current status; then when it was approved and by whom.

## **Contract Request – Approval Process**

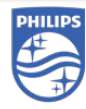

### **Our Approval Process**

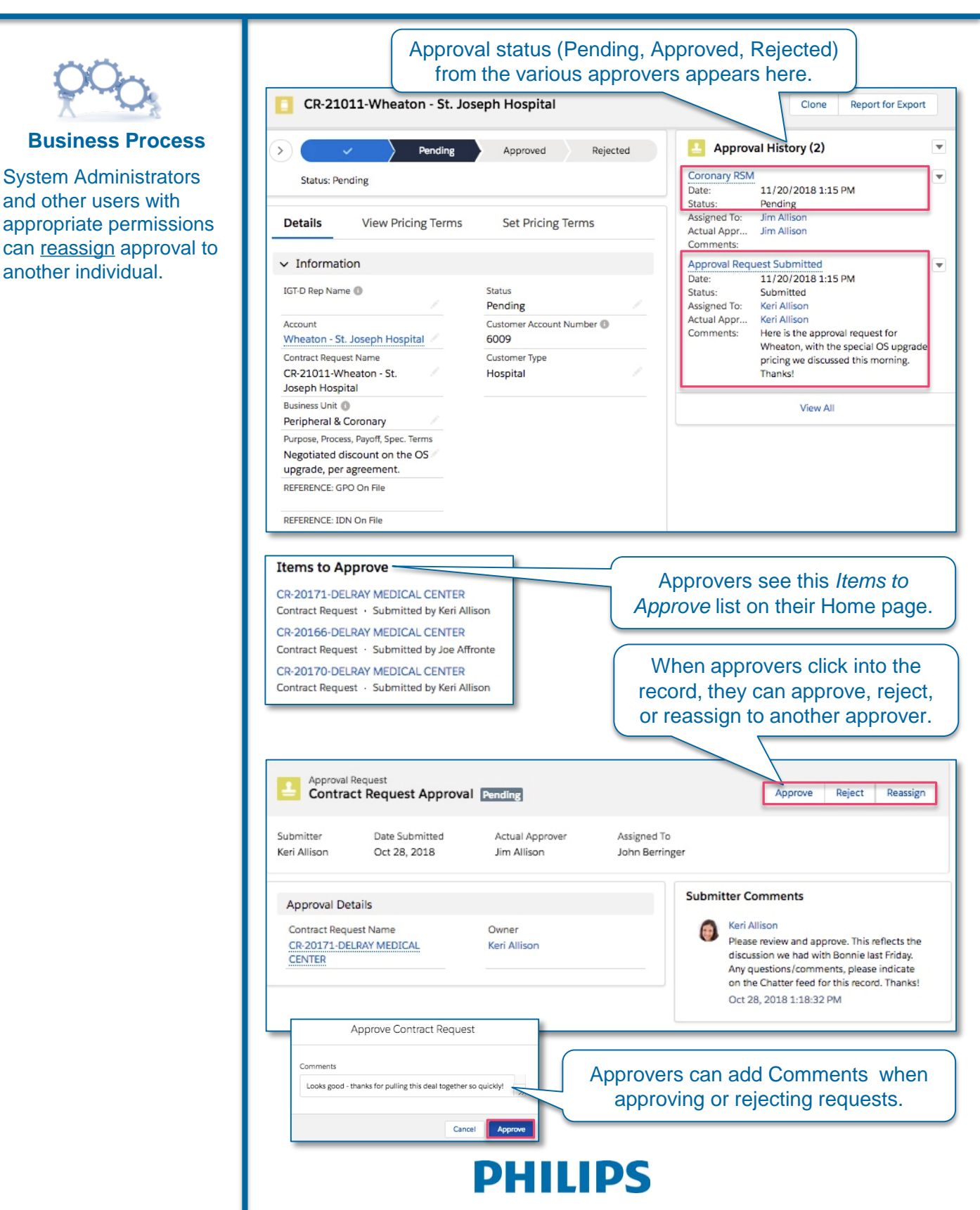

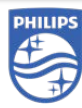

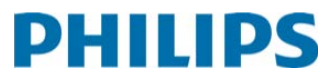

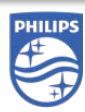

Dashboards – Graphical Views of Various Reports

### About Dashboards

As explained on the *Terminology* page, Dashboards in Salesforce are graphical representations of the data in their underlying reports.

- Some individual dashboard components can also appear on your Home page.
- Each component on a Dashboard represents data from a specific report.
- Click a Dashboard graphic to drill down into its source report.

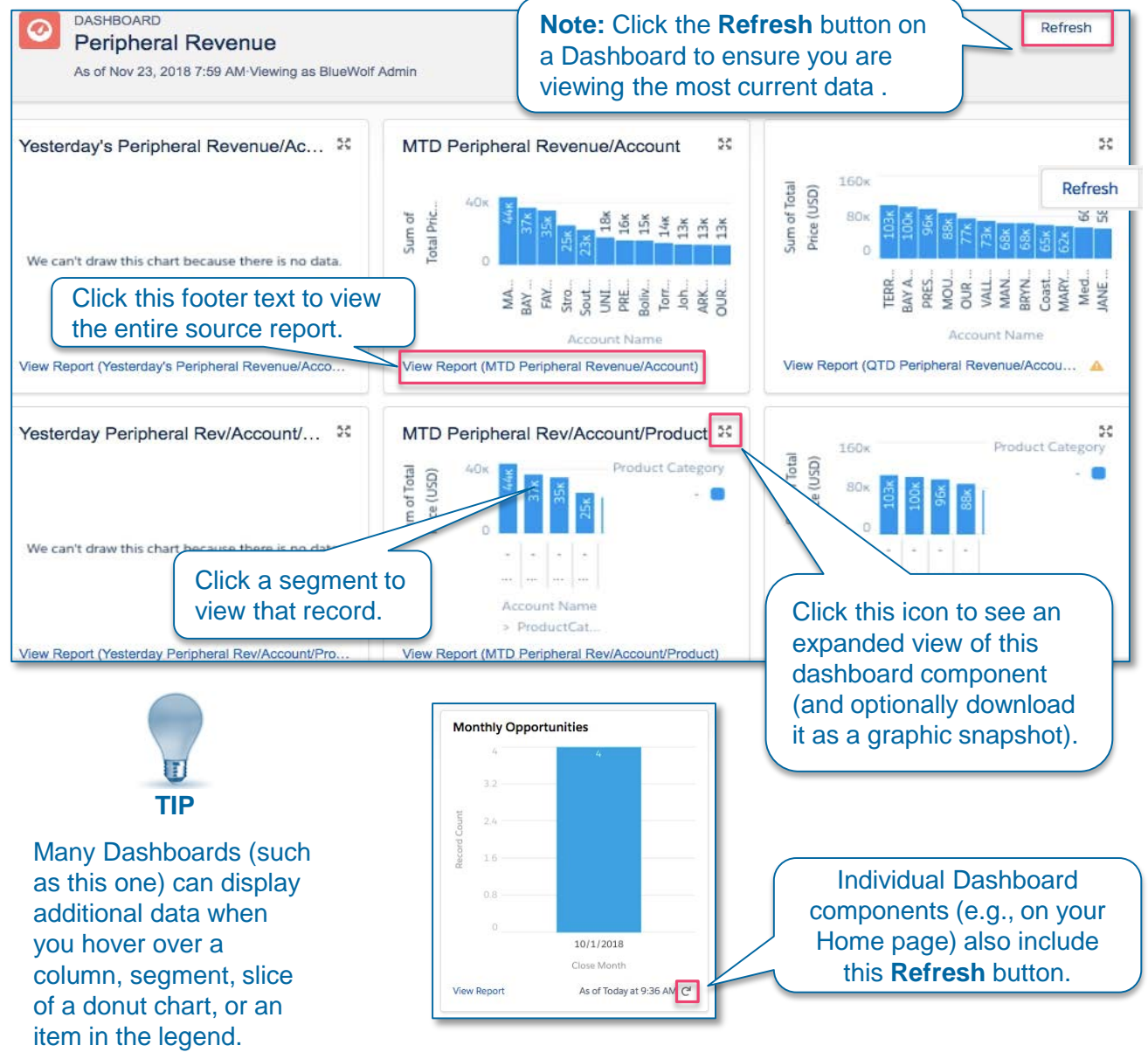

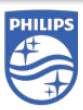

Reports – Real-Time Data In Salesforce

### **About Reports**

As explained on the *Terminology* page, Reports in Salesforce are **real-time summaries and analyses of your data.** They can be accessed via the *Reports* tab.

On the reports provided, you can change date ranges, reorder columns, add groupings, add or remove fields, then do a *Save As* for your customized version.

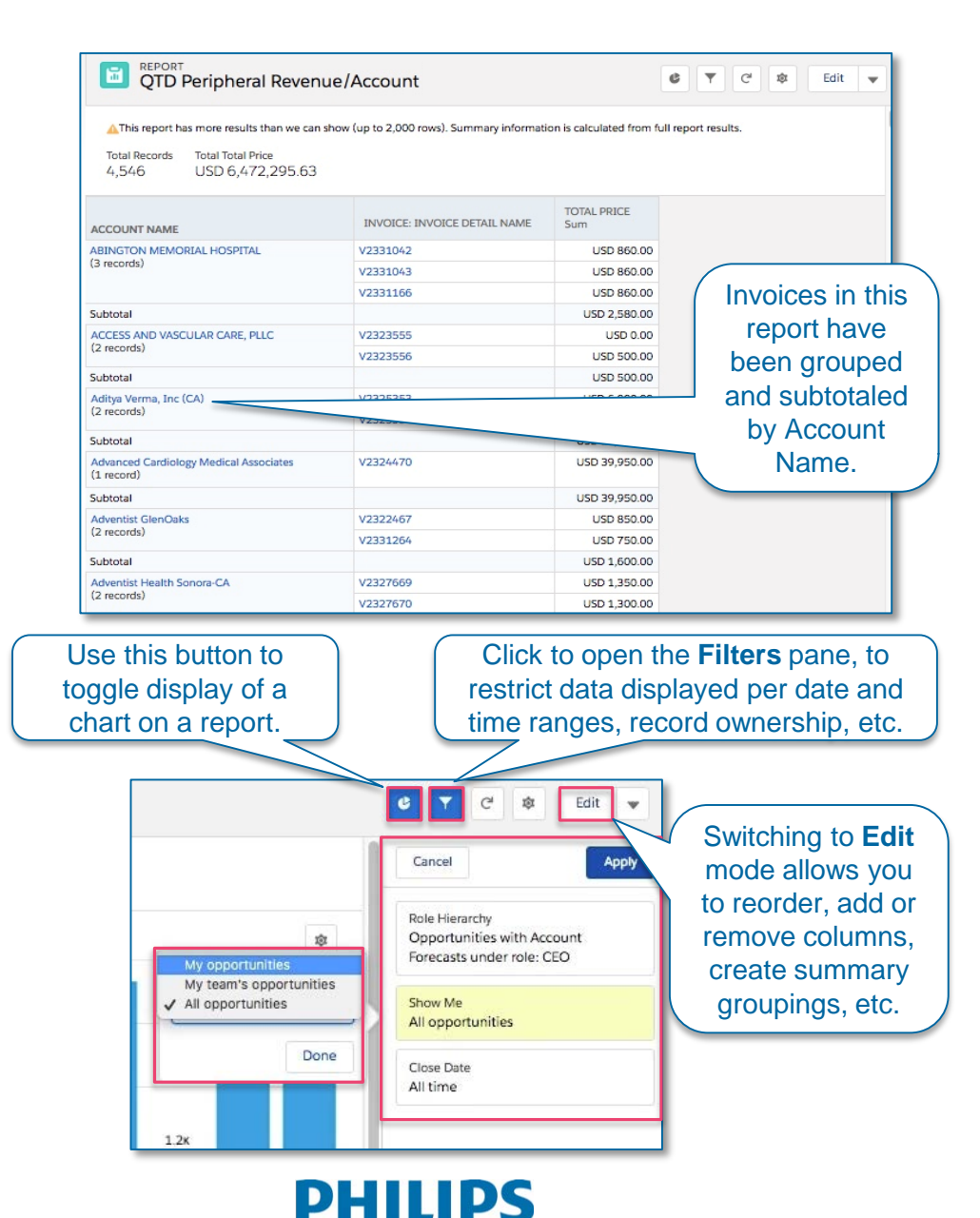

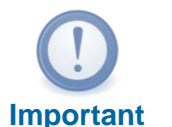

When using the Save As feature for your personalized version of a report, always store it in your *Personal Reports* folder.

For assistance sharing a report with other team members, contact your system administrator.

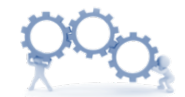

### **Business Process**

The same report may display different data, depending on the access to Accounts, etc. that our security model in Salesforce provides.

Reports – Editing a Report

### **Editing an Existing Report**

Clicking the **Edit** button on an existing report opens the Edit mode seen on this page.

- Drag column headers to change their order.
- There are two ways to group records by rows or columns:
  - 1. The dropdown menu next to each column header
  - 2. The *Groups* area in the in the left pane of this window.
- Note: Only a representative subset of data is displayed while editing (so record counts may be lower). To see full results, click the **Run** button.

| displayed data by ranges, li | record ownership,<br>ocations, etc.          | date                       |                         | Each repor      | t can include   | one chart.         |
|------------------------------|----------------------------------------------|----------------------------|-------------------------|-----------------|-----------------|--------------------|
| My Accounts nvoi             | ces report 💉 🗛 ACCOUNT                       | S W Got Feedba             | ck? ් ර ්               | 🚯 Add Chart     | Save 💌 C        | lose Run           |
|                              | <ol> <li>Previewing a limited num</li> </ol> | nber of records. Run the r | eport to see everything | 3               |                 |                    |
|                              | Site State/Province ↓ 💌                      | Last Activity 💌 Last       | t Modified Date 💌       | Total Price 🛓 💌 | Account Owner 💌 | Account Name       |
| Groups 窗                     | Wisconsin (2)                                | -                          | 11/12/2018              | USD 835.00      | BlueWolf Admin  | Aurora St Lukes So |
| GROUP ROWS                   |                                              |                            | 11/12/2018              | USD 0.00        | BlueWolf Admin  | Aurora St Lukes So |
| Add group Q                  | Subtotal                                     |                            |                         | USD 835.00      |                 |                    |
| Site State/Province ×        | IA (18)                                      | 2/3/2016                   | 11/6/2018               | USD 4,750.00    | Keri Allison    | The Iowa Clinic    |
|                              |                                              | 2/3/2016                   | 11/6/2018               | USD 3,750.00    | Keri Allison    | The Iowa Clinic    |
| GROUP COLUMNS                | $\sim$                                       |                            | 11/6/2018               | USD 2,475.00    | Keri Allison    | The Iowa Clinic    |
| Add group Q                  | Ro                                           | Rows in this rep           |                         | USD 2,250.00    | Keri Allison    | The Iowa Clinic    |
|                              | hav                                          | e been groupe              | ed 11/6/2018            | USD 1,900.00    | Keri Allison    | The Iowa Clinic    |
|                              | (an                                          | d subtotaled) I            | DY 11/6/2018            | USD 1,500.00    | Keri Allison    | The Iowa Clinic    |
| Columns                      |                                              | State/Province.            | 11/6/2018               | USD 950.00      | Keri Allison    | The Iowa Clinic    |
| Add column Q                 |                                              | 2/3/2016                   | 11/6/2018               | USD 950.00      | Keri Allison    | The Iowa Clinic    |
| Last Activity X              |                                              | 2/3/2016                   | 11/6/2018               | USD 950.00      | Keri Allison    | The Iowa Clinic    |
| Last Modified Date           |                                              |                            | 11/6/2018               | USD 950.00      | Keri Allison    | The Iowa Clinic    |
| # Total Drive                |                                              |                            |                         |                 | dan a trans t   | Iowa Clinic        |
| # Total Price ×              | 108                                          | add or remove              | columns from            | n the report,   | drag items to   | Jowa Clinic        |
| Account Owner X              | Or Tr                                        | om the Colum               | ns area in the          | e left pane c   | or this window  | Iowa Clinic        |
| Account Name X               |                                              | 2/3/2016                   | 11/6/2018               | USD 825.00      | Keri Allison    | The Iowa Clinic    |
| Type x                       |                                              | 2/3/2016                   | 11/6/2018               | USD 825.00      | Keri Allison    | The Iowa Clinic    |
| Rating ×                     |                                              | 2/3/2016                   | 11/6/2018               | USD 825.00      | Keri Allison    | The Iowa Clinic    |
| Invoice: Invoice Detail It X | e                                            | Ma An                      | 51 <sup>4</sup>         | 1               |                 |                    |

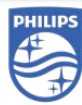

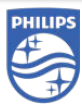

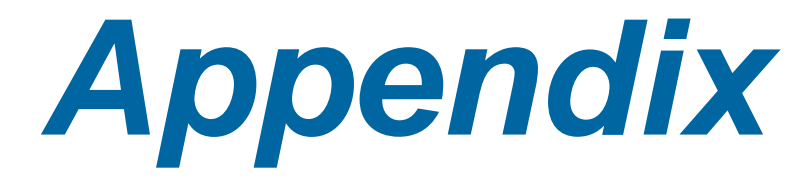

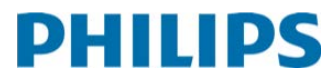

## Action Plan – Territory Managers (1)

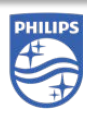

### Targeting Accounts for Sales Initiatives

In our Salesforce configuration, **Action Plans** for an Account are technically a type of Opportunity record – but not used for the same purpose as the "normal" Opportunity records we use to track the progress of a deal and forecast the revenue it will produce.

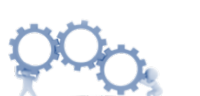

### **Business Process**

The primary use of Action Plans is to target one or more Accounts for a specific product category. We previously did this for Stellarex but it is now being expanded to <u>all</u> product categories.

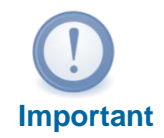

The layout and available fields on Action Plans are unique, as compared to IGTD Disposable Sales Opportunities.

### To create a new *Action Plan* Opportunity record:

- 1. Navigate to the appropriate Account record, then under *Related List Quick Links*, click **Opportunities**.
- 2. Click the **New** button.
- 3. Select *Action Plan* as the Opportunity record type, then click **Next**.
- The New Opportunity Action Plan dialog appears. Fill out required fields and other available information, then click Save.

| New Opport                                    | unity: Action Plan       |               |
|-----------------------------------------------|--------------------------|---------------|
| Account Name                                  | Probability (%) 🕕        |               |
| Wheaton - St. Joseph Hospital X               | Select the prod          | uct           |
| Encounting Dandwet Category                   | category/product to con  | vert for this |
| Stellarex *                                   | Action Plan.             |               |
| On Track                                      | DED Notes                |               |
|                                               | RSD Notes                |               |
|                                               |                          |               |
|                                               |                          |               |
| Expected First Month of Result                | Notes                    |               |
| January *                                     |                          |               |
|                                               |                          |               |
| Contact/Operator                              |                          |               |
| Jennifer Nagel ×                              |                          |               |
|                                               |                          |               |
| a 1975                                        |                          |               |
| Next Activity                                 |                          |               |
|                                               |                          |               |
| A                                             |                          |               |
| Target Date                                   |                          |               |
| 6/28/2019                                     |                          |               |
|                                               |                          |               |
| Planned Revenue                               |                          |               |
| 75,000                                        |                          |               |
| VAC Stage                                     |                          |               |
| Identifying Champion 👻                        |                          |               |
|                                               | Stages defined for the I | itecycle of   |
| *Opportunity Name 🕚                           | an Action Plan Opport    | unitv are     |
| Wheaton St. Joseph Hosp Action Plan Stellarex | different than ICTD Di   | sposabla      |
| * Close Date 0                                | unerent than 10 TD Di    | sposable      |
| 6/28/2019                                     | Sales Opportunit         | ies.          |
| *Stage 0                                      |                          |               |
| Qualification *                               |                          |               |
|                                               | Cancel Save & New Save   |               |
|                                               | Carrow Dare & recty Jore |               |
|                                               |                          |               |
| P                                             | HILIPS                   |               |
|                                               |                          |               |

## Action Plan – Territory Managers (2)

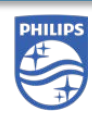

Action Plan Record Layout

The Action Plan (a kind of Opportunity Record in Salesforce) is where you we track progress and activities, post updates and files, and update information about this product category sales initiative.

| Opportugity                                                                                                    |                              |                                          |           | As with<br>can <u>Fo</u><br>key fit<br>appe | h most record<br><u>ollow</u> this Actio<br>elds on record<br>ar in your pers | s in Sale<br>on Plan.<br>Is you ar<br>sonal Ch | esforce, you<br>Updates to<br>re following<br>natter feed. |
|----------------------------------------------------------------------------------------------------|------------------------------|------------------------------------------|-----------|---------------------------------------------|-------------------------------------------------------------------------------|------------------------------------------------|------------------------------------------------------------|
| Account Name<br>Wheaton - St. Joseph Hospital                                                                              | Hosp Act<br>Close I<br>6/28, | ion Plan S<br><sub>Date</sub><br>/2019   | Stellarex | Facility Type                               | Disposable D                                                                  | eal Type                                       | + Follow<br>Opportunity Owner                              |
| Details Related                                                                                                    | Validatio                    | on                                       | Negotia   | tion                                        | Closed                                                                        | oles (0)                                       | Mark Stage as Complete                                     |
| Account Name  Wheaton - St. Joseph Hospital Forecasting Product Category Stellarex On Track Expected First Month of Result |                              | Probability<br>50%<br>RSD Notes<br>Notes | (%) 🚯     |                                             | Filters<br>Next Steps<br>No next steps. To ge                                 | : All time • All<br>More Ste<br>et things mov  | Refresh Expand All                                         |
| January<br>Contact/Operator<br>Jennifer Nagel<br>Next Activity                                                             |                              |                                          |           |                                             | meeting.<br>Past Activities<br>No past activity. Pas<br>show up here.         | st meetings ar                                 | nd tasks marked as done More Past Activities               |
| Target Date<br>6/28/2019<br>Planned Revenue<br>USD 75,000.00                                                               |                              |                                          |           |                                             |                                                                               |                                                |                                                            |
| VAC Stage<br>Identifying Champion<br>Opportunity Name<br>Wheaton St. Joseph Hosp Action                                    | /                            |                                          |           |                                             |                                                                               |                                                |                                                            |

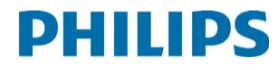

## Managing Action Plans – RSM/ZVP (1)

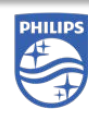

Targeting Accounts and Product Categories for Growth

Regional Sales Managers and Zone Vice Presidents are provided the *Action Plans* tab in Salesforce to view what is being created and pursued by their teams.

The screenshot on this page shows how ZVPs' view their RSMs and respective Territory Managers action plans.

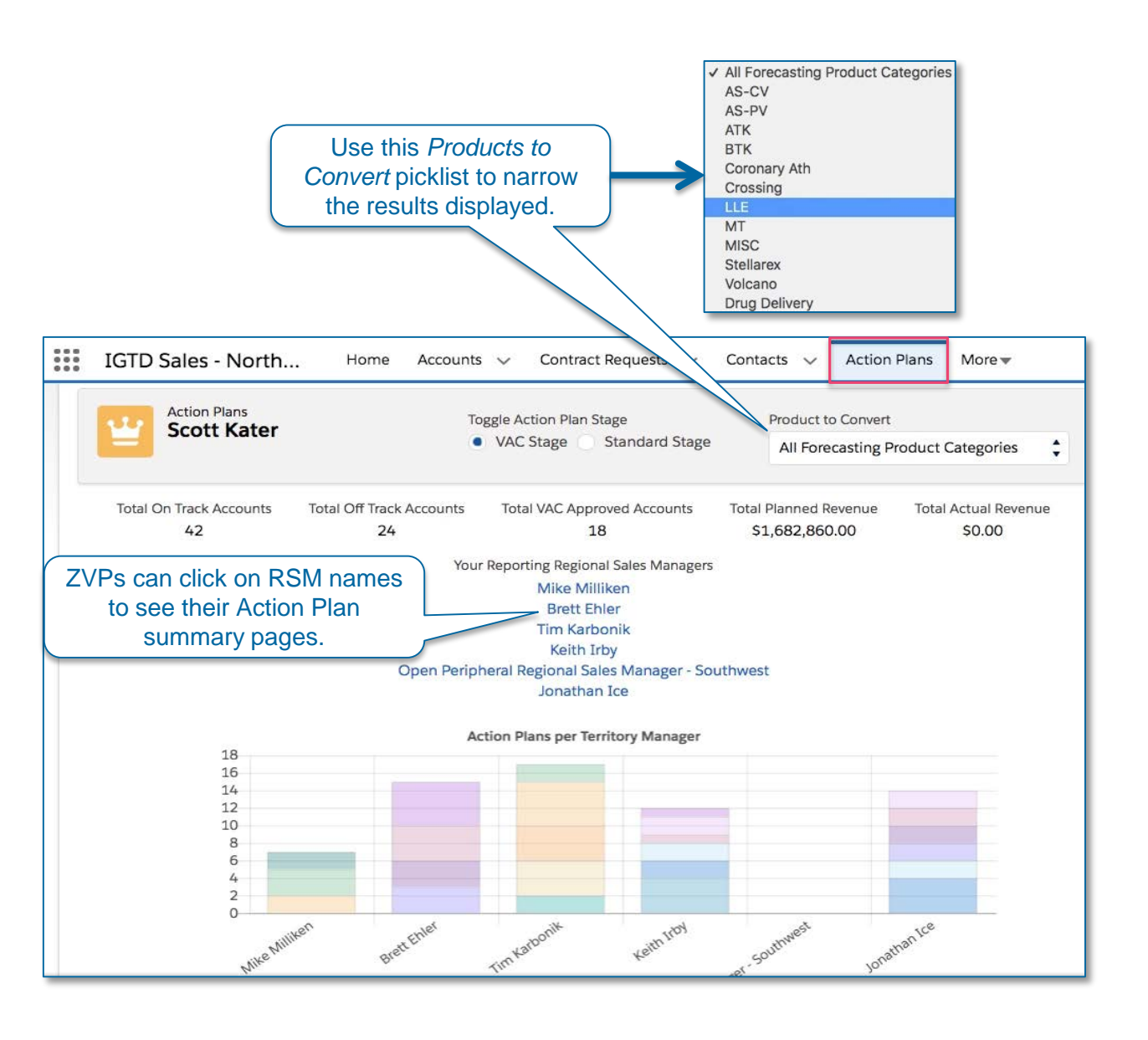

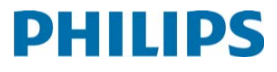

## Managing Action Plans – RSM/ZVP (2)

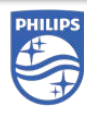

Targeting Accounts and Product Categories for Growth

Two additional charts on your Action Plans page provide additional breakdowns.

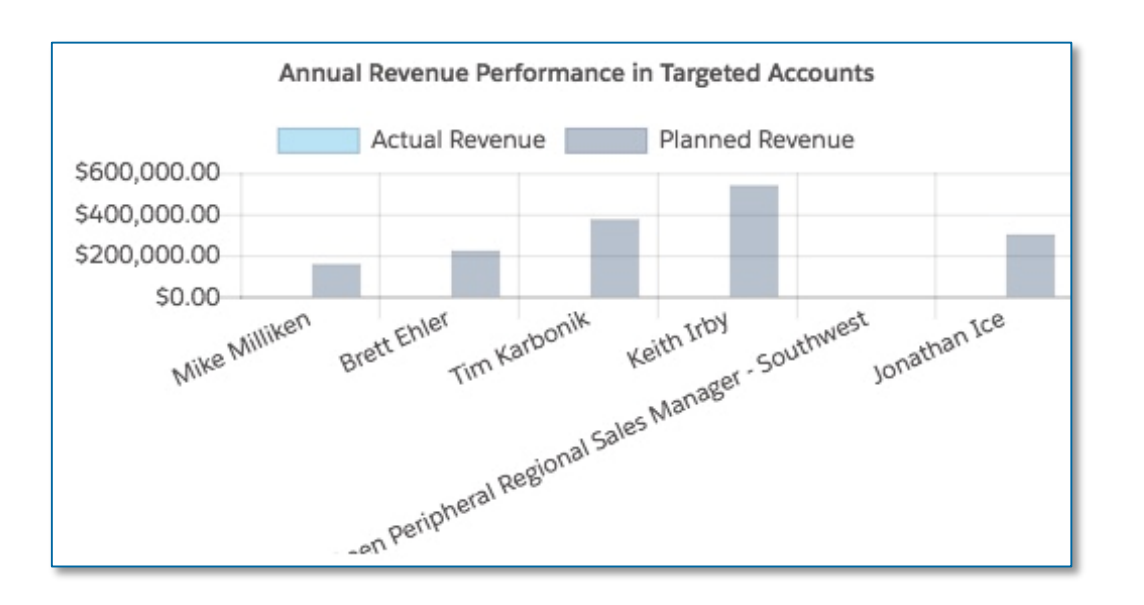

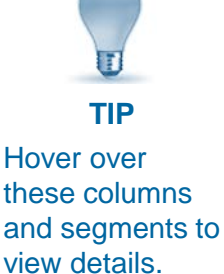

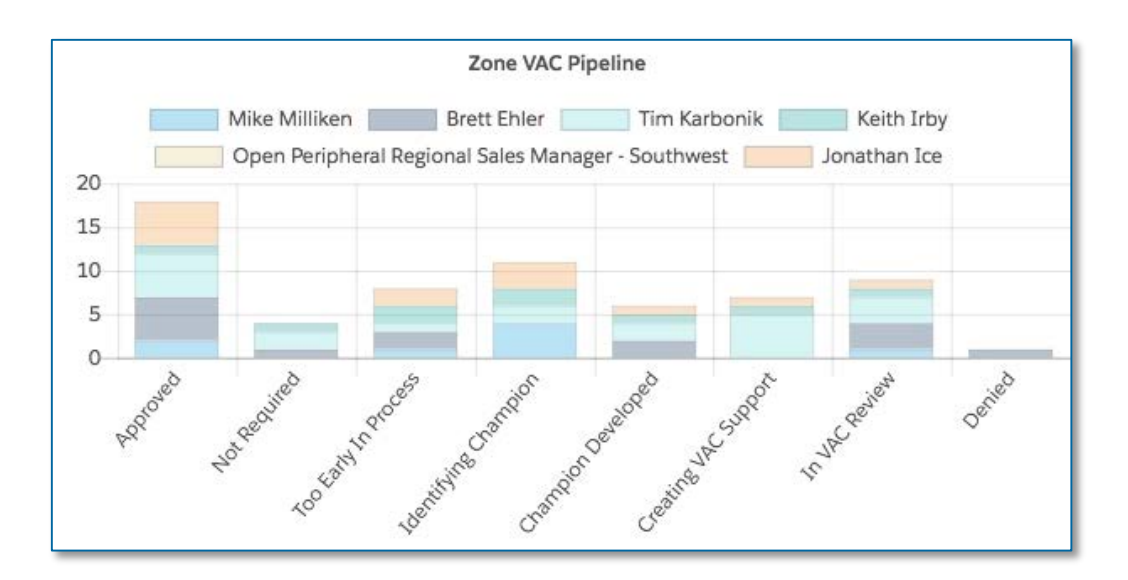

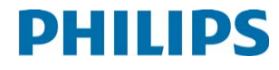

## Managing Action Plans – RSM View

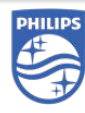

### Targeting Accounts and Product Categories for Growth

At the Regional Sales Manager level Action Plans are broken out by Territory Manager, with their Status, Planned vs. Actual Revenue and other detailed information. In this view, Action Plans are displayed for each Territory Manager who rolls up to that Regional Sales Manager.

|                                                      | Click to switch between displaying VAC<br>Stages and our standard Salesforce stages for<br>these Action Plans. |                                            |                                                        |                            |                   |               |                                                       |               | for         |          |        |
|------------------------------------------------------|----------------------------------------------------------------------------------------------------|--------------------------------------------|--------------------------------------------------------|----------------------------|-------------------|---------------|-------------------------------------------------------|---------------|-------------|----------|--------|
| Action Plans<br>Brett Ehler                          |                                                                                                    |                                            | Toggle Action Plan Stage<br>VAC Stage • Standard Stage |                            |                   | Produ         | Product to Convert All Forecasting Product Categories |               |             |          |        |
| otal Planned Revenue Total Actu<br>225,050.00 \$0.00 | al Revenue                                                                                                    |                                            |                                                        |                            |                   |               |                                                       |               |             |          |        |
| Blake Horrocks                                       |                                                                                                    |                                            |                                                        |                            |                   |               |                                                       |               |             |          |        |
| CCOUNT NAME                                          | ACTUAL REVENUE                                                                                                 | PLANNED REVENUE                            | PROBAB                                                 | ILITY (%) AGE (D           | AYS) LAST N       | ODIFIED DATE  | ACCOUN                                                | IT STATUS STA | NDARD STAGE | PROGRE   | ESS    |
| T. MARK'S HOSPITAL                                   |                                                                                                    | \$9,000.00                                 | 50%                                                    | 10                         | Nov 04            | , 2018        | On Tra                                                | ick Tarj      | geting      |          |        |
| INTERMOUNTAIN MED CTR                                |                                                                                                    | \$5,500.00                                 | 50%                                                    | 10                         | Nov 04            | , 2018        | Off Tr                                                | ack Tar       | geting      |          |        |
| Fred Sundin                                          | k                                                                                                    | ey details a<br>notes                      | nd the                                                 | e Territory<br>at Action F | Manag<br>Plan.    | see<br>er's   | Unit                                                  |               | eung        |          |        |
| ACCOUNT NAME                                         | ACTUAL REVENUE                                                                                                 | PLANNED REVENUE                            | PROBAB                                                 | ILITY (%) AGE (D           | AYS) LAST N       | IODIFIED DATE | ACCOUN                                                | IT STATUS STA | NDARD STAGE | PROGRE   | ESS    |
| St. Joseph Hospital                                  |                                                                                                    | \$18,000.00                                | 90%                                                    | 10                         | Nov 04            | , 2018        | On Tra                                                | ick Tarj      | geting      | <u>.</u> |        |
| akima Valley Memorial Hospital                       |                                                                                                    | \$10,000.00                                | 90% 9                                                  |                            | Nov 05, 2018      |               | On Track Targetin                                     |               | geting      | ng       |        |
| Yakima Regional Medical Center                       | na Regional Medical Center \$10,000.0                                                                          |                                            | 90% 9                                                  |                            | Nov 05, 2018 On T |               | On Tra                                                | ack Targeting |             |          |        |
| Anthony Paszkeicz                                    |                                                                                                    |                                            |                                                        |                            |                   |               |                                                       |               |             |          |        |
| ACCOUNT NAME                                         | ACTUAL                                                                                                    | REVENUE PLANNED                            | REVENUE                                                | PROBABILITY (%)            | AGE (DAYS)        | LAST MODIFIE  | D DATE                                                | ACCOUNT STAT  | US STANDARE | ) STAGE  | PROGRE |
| Overlake Hospital Medical Center                     |                                                                                                    | \$30,000.00                                | þ                                                      | 90%                        | 10                | Nov 04, 2018  |                                                       | On Track      | Targeting   |          |        |
| Providence Regional Medical Cent                     | er, Everett                                                                                                    | \$17,550.0                                 | b                                                      | 90%                        | 10                | Nov 04, 2018  |                                                       | On Track      | Targeting   |          |        |
| Alaska Native Medical Center                         |                                                                                                    | \$15,000.0                                 | )                                                      | 10%                        | 9                 | Nov 05, 2018  |                                                       | Off Track     | Targeting   |          |        |
| M MO                                                 | Click an A<br>lame field<br>re details a<br>ction Plan                                                         | ccount<br>to view<br>about that<br>record. |                                                        |                            |                   |               |                                                       |               |             |          |        |

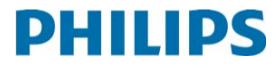

## **Procedure Logs**

(Lead Management Users Only)

## PHILIPS

### To create a new Procedure Log:

- 1. Navigate to the appropriate Account record. In the *Related List Quick Links*, click **Procedure Logs.**
- 2. Click the **New** button on the *Procedure Logs* page. (Any existing logs related to this Account will already appear here.)

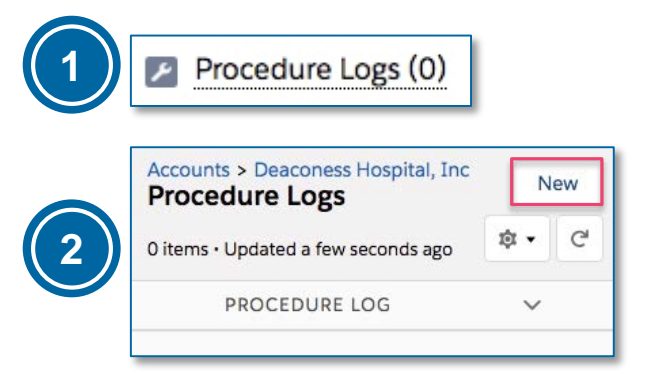

- 3. In the first *Physician* field (which is required), search for the appropriate Contact record in Salesforce.
- 4. Fill out the rest of the available information, then click **Save**.

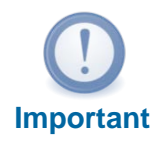

Procedure Logs are only visible to users with Lead Management profiles. The *Procedure Logs* related list appears on any Account records where Lead Management products have been sold – and also on the Contact records for physicians who are referenced in any Procedure Log.

| New Procedure                        | Log: LM Procedure Log                                            |  |  |  |  |  |  |
|--------------------------------------|------------------------------------------------------------------|--|--|--|--|--|--|
| Information                          |                                                                  |  |  |  |  |  |  |
| Procedure Log                        | *Case Date 12/17/2018                                            |  |  |  |  |  |  |
| 3                                    | Owner<br>John Arvanitis<br>Originally Entered By                 |  |  |  |  |  |  |
| * Physician  (Philips) Aaron Brown × | 1                                                                |  |  |  |  |  |  |
| Physician (Text)                     | Referring Physician                                              |  |  |  |  |  |  |
| * Physicians Hospital                | Refe ician (Text)                                                |  |  |  |  |  |  |
| Deaconess Hospital, Inc X            | This Procedure Log<br>will also appear on<br>the Contact records |  |  |  |  |  |  |
| Search Contacts Q Physician 2 (Text) | for the physicians you<br>enter here.                            |  |  |  |  |  |  |
| Physician 2 Hospital                 |                                                                  |  |  |  |  |  |  |
| Search Accounts Q                    |                                                                  |  |  |  |  |  |  |
| Case Qtr<br>4                        |                                                                  |  |  |  |  |  |  |
| Current Qtr<br>4                     |                                                                  |  |  |  |  |  |  |
| Patient Information                  |                                                                  |  |  |  |  |  |  |
| Gender ()                            |                                                                  |  |  |  |  |  |  |
| Male *                               |                                                                  |  |  |  |  |  |  |
| Age 0<br>57                          |                                                                  |  |  |  |  |  |  |
| *Extraction Category                 | *Advisory Lead 0                                                 |  |  |  |  |  |  |
|                                      | Cancel Save & New Save                                           |  |  |  |  |  |  |